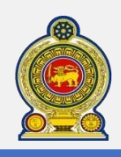

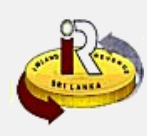

#### How to file VAT return form and schedule

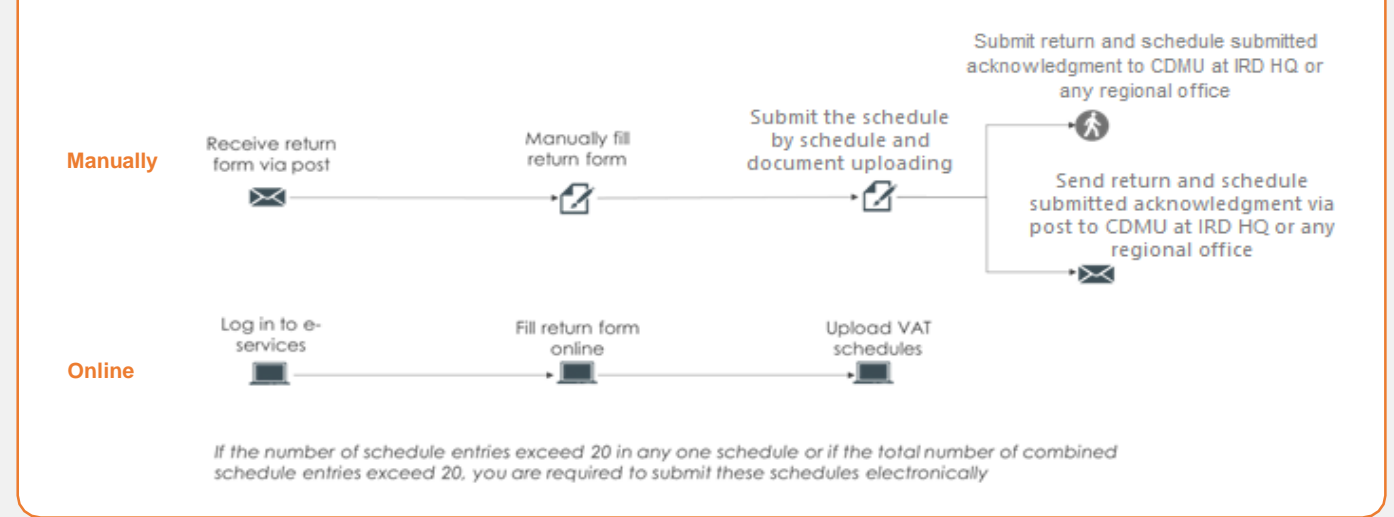

### SUMMARY OF CHANGES

#### Calendar: No change.

#### Return form: No change.

#### Submission of returns and schedules:

- · VAT Schedule 06 and 07 are newly introduced for good exports and service exports respectively
- If Schedule 6 and Schedule 07 are applicable to respective period, it is mandatory to submit. The VAT return
  without applicable VAT schedules will be considered incomplete and will not be processed, and may result in
  penalties.
- Schedule can be submitted manually or electronically if number of entries are 20 or less
- Schedule must be submitted electronically if number of entries more than 20.

#### Changes effective from:

• Export schedules are applicable for taxable periods started from 01 April 2021

| To file the VAT return and schedule online, refer to                                                                                      | A. Returns and schedule submission               | Page 1  |
|----------------------------------------------------------------------------------------------------|--------------------------------------------------|---------|
| To understand the structure of the VAT schedules and<br>how to verify the VAT schedules using the schedule<br>verification tool, refer to | B. Schedule files and schedule verification tool | Page 10 |
| TO view how to extract VAT schedule data to VAT return, refer to                                                                          | C.Extraction of VAT Schedule data to VAT Return  | Page 22 |
| To view examples of the VAT schedule files to<br>be submitted to IRD, refer to                                                            | D. VAT schedules submission - examples           | Page 25 |
| To submit amended schedules, refer to                                                                                                    | E. Amended schedules submission                  | Page 27 |
| To check the new help options, refer to                                                                                                   | F. Help Options                                  | Page 31 |
| A Doturno                                                                                                    | and cahadula cubmission                          |         |

#### Access www.ird.gov.lkand login to e-services. Refer to the quick guide "How to login" for more details

|           | 2         | 🍉 Sri I | anka Inland Revenue                                       |                                      |                     | 🔺 🚨 SSID | 108040   🕞 LOGOUT    |
|-----------|-----------|---------|-----------------------------------------------------------|--------------------------------------|---------------------|----------|----------------------|
| Direction | Financial | Appeal  | Return / Schedule Management                              | Objection                            | Payment             | Refund   | Taxpayer Registratio |
|           |           |         | <ul> <li>Corporate Income Tax (CIT)</li> </ul>            |                                      |                     |          |                      |
|           |           |         | <ul> <li>Nation Building Tax (NBT)</li> </ul>             |                                      |                     |          |                      |
|           |           |         | <ul> <li>Simplified Value Added Tax<br/>(SVAT)</li> </ul> |                                      |                     |          |                      |
|           |           |         | • Value Added Tax (VAT)                                   |                                      |                     |          |                      |
|           |           |         | Upload Schedules / Documents                              | enue, Sri Lanka,                     |                     |          |                      |
|           |           |         | • Economic Service Charge (ESC)                           | watha, Colombo 0<br>venue Department | 2.<br>t - Sri Lanka |          |                      |
|           |           |         | Stamp Duty (SD)                                           |                                      |                     |          |                      |

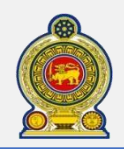

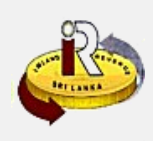

| 1     | Name of the registered person TAJ FIN                                                                                                    | ANCIALS                               |                                                                                                    |           |
|-------|----------------------------------------------------------------------------------------------------|---------------------------------------|----------------------------------------------------------------------------------------------------|-----------|
|       | Taxable period 2021-0                                                                                                    | )1-01 - 2021-03-31(2110)              |                                                                                                    |           |
|       |                                                                                                    |                                       |                                                                                                    |           |
| If vo | u wish to file / approve a VAT return, select a                                                                                                    | Taxable Period and click on "Proceed" | If you wish to remove draft, select a Taxable Period                                                                                                    | and click |
| Ren   | nove"                                                                                                    | The second and the on Fronce          | The point of the second of the second of the | and cher  |
|       | Taxable period                                                                                                    | Due date                              | Status                                                                                                    |           |
|       | <ul> <li>A set of the set of the set of</li></ul> | 2021-03-31                            | NEW                                                                                                    |           |
|       | 2021-01-01 - 2021-03-31(2110)                                                                                                    |                                       |                                                                                                    |           |
| -     | 2021-01-01 - 2021-03-31(2110)                                                                                                    | 1 - DOC 201 - DOC - DOC - DOC         |                                                                                                    |           |
| -     | 2021-01-01 - 2021-03-31(2110)                                                                                                    |                                       |                                                                                                    |           |
|       | 2021-01-01 - 2021-03-31(2110)                                                                                                    |                                       |                                                                                                    |           |

#### Select the VAT return to file and click Proceed

| Confirmation ×                        |
|---------------------------------------|
| Are you sure to begin the tax filing? |
| Ok Cancel                             |

You will see a pop-up confirmation dialog box to prompt if you are ready to begin tax filling. Click Ok

| Identification No. of the 300011381<br>person registered for VAT            |                 |      |  |
|-----------------------------------------------------------------------------|-----------------|------|--|
| Name of the registered TAJ FINANCIALS<br>person                             |                 |      |  |
| Taxable period 2021-01-01 - 20                                              | 021-03-31(2110) |      |  |
| Qualifying conditions for filling VAT Return                                |                 |      |  |
| 1. Is output tax schedule applicable? ()                                    | ⊖Yes            | . No |  |
| 2. Is input tax schedule(Local purchases) applicable?                       | ) (Yes          | . No |  |
| 3. Is input tax schedule(Imports) applicable?                               | ⊖Yes            | No   |  |
| 4. Are credit/ debit notes applicable?                                      | ⊖ Yes           | · No |  |
| 5. Is unabsorbed input tax as at 31.12.2010 available?                      | • Ves           | · No |  |
| 6. Do you need to edit Cage 11? 🔵                                           | OYes            | · No |  |
| 7. Are you entitled for deemed input credit on wholesa<br>taxable supplies? | le and retail   | • No |  |
| 8. Is 5% rate applicable?                                                   | ⊖Yes            | No   |  |
| 9. Are you having goods exports? 👩                                          | 💌 Yes           | O No |  |
| 10. Are you having Service exports? 📀                                       | • Yes           | ONO  |  |

Select the *qualifying conditions*. These will determine the sections you will have to fill in the next steps. Please note that qualifying conditions 9 and 10 have been added as part of the Export Schedule implementation

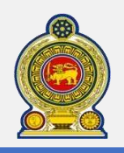

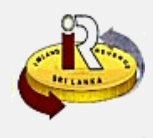

| Γ | a the second second second                                                |                         | (or an or an or an office of the second second second second second second second second second second second s |  |
|---|---------------------------------------------------------------------------|-------------------------|----------------------------------------------------------------------------------------------------|--|
|   | Taxpaver particulars                                                      | Schedule Commission     | accrowiedgement                                                                                                 |  |
|   | Identification No. of the 300011381<br>person registered for VAT          | L.                      |                                                                                                    |  |
|   | Name of the registered TAJ FINANC                                         | IALS                    |                                                                                                    |  |
|   | Taxable period 2021-01-0                                                  | 01 - 2021-03-31(2110)   |                                                                                                    |  |
|   |                                                                           |                         |                                                                                                    |  |
|   | (ii) Output tax                                                           |                         |                                                                                                    |  |
|   |                                                                           | Value                   | Tax                                                                                                    |  |
|   | Taxable supplies 🔒                                                        | A 100,000               | 0 1,132                                                                                                    |  |
| 9 | Deemed taxable supplies (Special<br>projects) <sup>3</sup>                | A1                      | 1                                                                                                    |  |
|   | Deemed taxable supplies (Strategic<br>developments projects) <sup>3</sup> | A2                      | 1A                                                                                                    |  |
|   | Wholesale and Retail Taxable Supplies 🔒                                   | В                       | 2                                                                                                    |  |
|   | VAT suspended taxable supplies                                            | С                       | 2A                                                                                                    |  |
|   |                                                                           |                         | (0+1+1A+2+2A)                                                                                                   |  |
|   |                                                                           |                         | 3 1,132                                                                                                    |  |
|   |                                                                           | Goods                   | Services                                                                                                    |  |
|   | Zero rated supplies 😗                                                     | D                       | D1 0                                                                                                    |  |
|   | Exempt supplies 😗                                                         | E                       |                                                                                                    |  |
|   | Excluded supplies 😗                                                       | E1                      |                                                                                                    |  |
|   |                                                                           | Number of pieces/weight | Value                                                                                                    |  |
|   | Local supply of garments(25)                                              | F                       | F1                                                                                                    |  |
|   |                                                                           |                         |                                                                                                    |  |

You will be taken to the first tab "Section 01" where you will be required to enter the output and input tax details. Enter the output tax value details

| 📄 (iii) Input tax           |                                          |                            |            |           |            |       |
|-----------------------------|------------------------------------------|----------------------------|------------|-----------|------------|-------|
|                             |                                          | Value                      | Def        | erred tax | Upfront ta | x     |
|                             | Imports 😗 🛛 🕇                            | I                          | 4          |           | 5          |       |
| Loc                         | al purchases 😗 🛛 🛛                       |                            |            | Tax       | 6          |       |
|                             |                                          |                            |            |           | (4+5+6)    |       |
|                             |                                          | Value                      | Susp       | ended tax |            |       |
| VAT suspend                 | ed purchases 😗 🛛 📑                       |                            | К          |           |            |       |
| Non foreign exchan          | ge purchases 😗 🛛 🗍                       | 1                          | К1         |           |            |       |
| Imports on which VAT is     | not charged 👔 🛛 🧃                        | 2                          |            |           |            |       |
| Local purchases on whi      | ch VAT is not<br>charged 3               | 3                          |            |           |            |       |
| Goods Purchased f<br>Regist | rom Non VAT<br>ered Persons <sup>3</sup> | 4                          |            |           |            |       |
| Disallowable                | nput tax on imports, o                   | other purchases and adju   | stment 👩 📑 | 8         |            |       |
|                             | Disallowable in                          | put tax on suspended pur   | chases 🚯 👔 | 3A        |            |       |
|                             | Allowab                                  | le input tax excluding b/f | amounts (7 | -8)       |            |       |
|                             |                                          |                            |            | 9         |            |       |
|                             |                                          |                            |            | Back Next | Save draft | Cance |

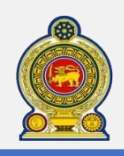

|--|

| Identification No. of t                                                                                                    | ne 300011381    |                                                           |             |   |      |     |
|----------------------------------------------------------------------------------------------------|-----------------|-----------------------------------------------------------|-------------|---|------|-----|
| Name of the register                                                                                                    | ed TAJ FINANCIA | LS                                                        |             |   |      |     |
| Taxable peri                                                                                                    | od 2021-01-01-3 | 2021-03-31(2110)                                          | )           |   |      |     |
| - (iv) Brought forw                                                                                                    | ard input tax 💿 |                                                           |             |   |      |     |
|                                                                                                    |                 |                                                           |             |   | )    |     |
| Brought forward ing                                                                                                    | ut tax          |                                                           | 10          |   | J    |     |
| Brought forward inp     (v) Allowable inp     (A) Zero rated     supplies/suspended     supplies/section 22(7)     (0) Not belongs to group | ut tax          | Cage 9*(C+D+D1)<br>-A1+A2+B+C+D+D1)<br>+10-11) or 100% of | 10<br>50 11 | 0 | (11+ | 12) |

Screens are subjected to budget changes

You will be taken to the second tab "Section 02" where you will be required to enter the *brought forward input tax* details.

The *allowable input tax* details in cage 11 and 12 will be automatically computed by the system initially, user allows to edit based on the qualifying conditions."

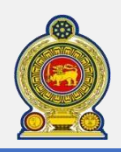

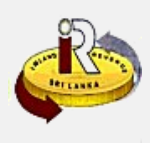

| _ |         |         |        |          |
|---|---------|---------|--------|----------|
|   | (vi) Ta | r navah | le /Re | fundahle |

| 😑 🛛 (vi) Tax payable /Refundable 🕛                                           |                                  |                                                             |                                          |
|------------------------------------------------------------------------------|----------------------------------|-------------------------------------------------------------|------------------------------------------|
| Gross refund due                                                             | [(13-3-8A)>0]                    | Tax payable                                                 | [(3-13+8A)>0]                            |
| •                                                                            |                                  | Deductions                                                  | · · · · · · · · · · · · · · · · · · ·    |
| Unabsorbed input tax as at<br>31.12.2010                                     | L                                | Monthly payments 🔒                                          | Q 100                                    |
| The aggregate input tax set off against VAT after 01.10.2011 <sup>0</sup>    | Μ                                | Deemd tax credit<br>(Special project) <sup>3</sup>          | R                                        |
| The aggregate input tax set off<br>against other taxes payable to 😗<br>CGIR  | Ν                                | Deemd tax credit<br>(Strategic<br>developments<br>projects) | R1                                       |
| The aggregate input tax set off<br>against taxes payable to DGC <sup>9</sup> | 0                                | Tax credit based on<br>SVAT credit voucher <sup>9</sup>     | R2                                       |
| Unabsorbed balance to be C/F 👩                                               | L-(M+N+O)                        |                                                             |                                          |
|                                                                              |                                  | Deem Input on<br>Wholesale and Retail 🔒<br>(R3B+R3F)        | R3                                       |
| B/F Credit on Stock                                                          | R3A                              | B/F Credit on Purchase                                      | R3D                                      |
| Claimed Credit for the Period                                                | R3B ·                            | Credit on purchases for<br>the Period                       | R3E                                      |
| C/F Credit on Stock                                                          | R3C                              | Claimed Credit for the<br>Period                            | R3F                                      |
|                                                                              |                                  | C/F Credit on Purchase                                      | R3G                                      |
|                                                                              |                                  | out of unabsorbed<br>input as at<br>31.12.2010              | S                                        |
| The input tax                                                                | set off against other taxes paya | able to CGIR (IT/ESC/NBT)                                   | IT<br>S1A O<br>NBT                       |
|                                                                              |                                  |                                                             | ESC<br>S1C                               |
|                                                                              |                                  | The input<br>tax set off<br>against<br>taxes                | 52 6                                     |
|                                                                              |                                  | payable to<br>DGC<br>Total                                  |                                          |
|                                                                              |                                  | from<br>unabsorbed<br>input tax                             | S3 5                                     |
|                                                                              |                                  | Total<br>credits<br>(Refund                                 | (Q+R+R1+R2+R3+S)<br>17 100<br>(16-17-15) |
|                                                                              |                                  | due)/tax<br>payable                                         | 18 1,032                                 |
|                                                                              |                                  | Back                                                        | Save draft Cancel                        |

10 Enter the tax payable/refundable value details and click Next

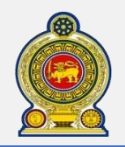

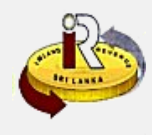

| Taxpayer particulars                                       |                                      |                    |                                        |                |         |
|------------------------------------------------------------|--------------------------------------|--------------------|----------------------------------------|----------------|---------|
| Identification No. of the 300<br>person registered for VAT | 0011381                              |                    |                                        |                |         |
| Name of the registered TAJ                                 | FINANCIALS                           |                    |                                        |                |         |
| Taxable period 20                                          | 021-01-01 - 2021-03-                 | 31(2110)           |                                        |                |         |
| 😑 Upload VAT schedule data -                               | Output VAT                           |                    |                                        |                |         |
| Document Type Schedule                                     | *                                    | Sub Document Type  | VAT - Schedule 01 - Output Tax 🔻       | Select Files   |         |
| Document Type                                              | Sub Document<br>Type                 |                    | Document Name                          |                |         |
| Schedule                                                   | VAT - Schedule<br>01 - Output<br>Tax | 300011381_VAT_SCHE | DULE01_2110_20160512_ORIGINAL_V        | /1.csv/ Remove |         |
| Document Type                                              | Sub Document                         | Туре               | Document Name                          |                |         |
| Upload VAT schedule data -                                 | Input VAT                            |                    |                                        |                |         |
| Document Type Schedule                                     | ٣                                    | Sub Document Type  | VAT - Schedule 02 - Input Tax 🔹        | Select Files   |         |
| Document Type                                              | Sub Document<br>Type                 |                    | Document Name                          |                |         |
| Schedule                                                   | VAT - Schedule<br>02 - Input Tax     | 300011381_VAT_SCHE | DULE02_2110 _20160512_ORIGINAL         | _V1.csv Remove |         |
| Document Type                                              | Sub Document                         | Туре               | Document Name                          |                |         |
| Upload VAT schedule data - Input                           | Imports                              |                    |                                        |                |         |
| Document Type Schedule                                     |                                      | ab Document Type   | VAT - Kalendala AN - Secul Imposts     |                | -       |
| Document Type                                              |                                      | ub Document Type   | Document                               | Name           |         |
| Document Type                                              | Sub Document                         | Туря               | Document Name                          |                |         |
| Upload VAT schedule data - Credit                          | / Debit                              |                    |                                        |                |         |
| Document Type Schedule                                     | , 5                                  | ub Document Type   | VAT - Schedule D4 - Credit / Debit +   | Select Files   | <u></u> |
| Document Type                                              | s                                    | ub Document Type   | Document                               | Name           |         |
| Document Type                                              | Sub Document                         | Туре               | Document Name                          |                |         |
| Initial WAT schedule date. Deem                            | ed locat Cordit                      | _                  |                                        | _              |         |
| Document Type Cohest in                                    |                                      | ub Document Type   | VAT - Schedule 04 - Condit / Dality -  | Calast Flax    |         |
| Document Type                                              |                                      | ub Document Type   | Deciment                               | Name           |         |
| Document Type                                              | Sub Document                         | Туре               | Document Name                          |                |         |
| Units at VAT schedule date. Go                             | ands Export WAT                      |                    |                                        |                |         |
| Document, Type                                             |                                      | ab Document Type   | VAL Schet in Dr. Article Install a     | Gelect Clies   |         |
| Document Type                                              | S                                    | di Document Type   | Decomen                                | I Name         |         |
| Downine of Type                                            | Sule Document T                      | ().e               | Docume 4 Nonee                         |                |         |
| Upload VAT schedule data Co                                | irvice Export WAT                    |                    |                                        |                |         |
| Document Type schedula                                     | , ðu                                 | b Document Type    | VAL + SCHERRIE 0.7 + Service export. * |                |         |
| Document Type                                              | S.                                   | ih Document Type   | Decumen                                | t Name         |         |
| Document Type                                              | Sub Document 7                       | 2:0                | Document Neme                          |                |         |
|                                                            |                                      |                    |                                        |                | 13      |

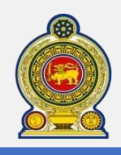

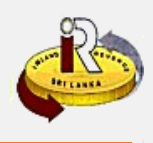

11You will be taken to the third tab "Schedules" where you will be required to upload the schedule files for submission. Click Select Files to upload the schedules. Refer to B. Schedule files to find out how to download the templates for these schedules and prepare them for submission

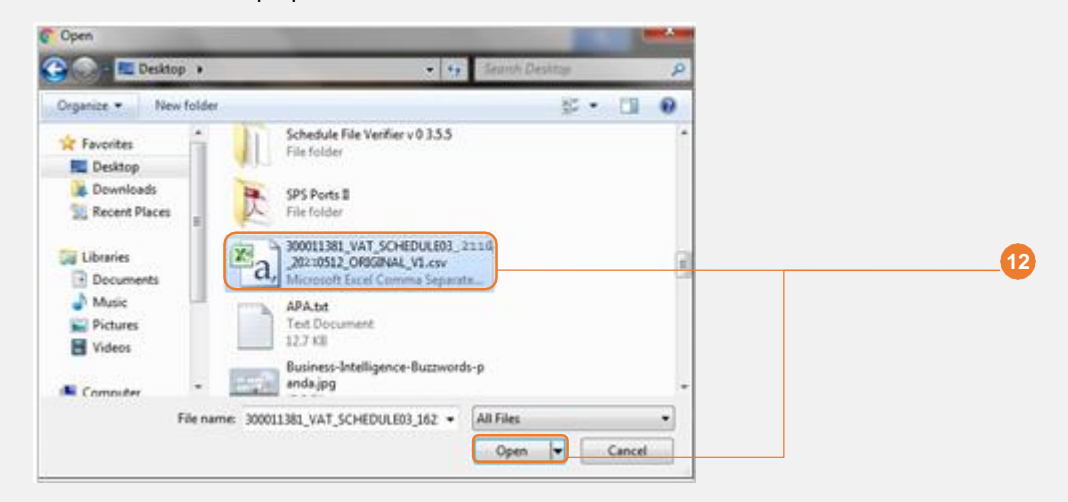

2 Select the file to upload and click Open

13 Click Next

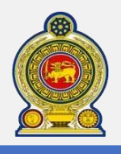

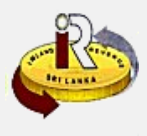

| <pre>should have be a set of the set of the</pre>                                                                                                    | Note State State St                                                                                                    |
|----------------------------------------------------------------------------------------------------|----------------------------------------------------------------------------------------------------|
| <pre>remember remember remembe</pre>                                                                                                    | National Second Second Secon                                                                                                    |
| <pre>Numeration with the set of the set of t</pre>                                                                                                    | Value         Tarabit           Value         Tarabit           Value         C           Value         Tarabit           Value         C           Value         Tarabit           Value         Tarabit           Value         Tarabit           Value         Tarabit           Value         Tarabit           Value         C           Value         Tarabit           Value         Tarabit<                                                                                                    |
| <pre>seture de la contration de la contration de la contr</pre>                                                                                                    | ada partel 3 SUSIGALES - SUSIGALES - SUSIG                                                                                                    |
| Polyclydau     Vales Na        Nake Na              Nake Na              Nake Na                                                                                                    | Value         Tes           Taxatin unglini (a)         A         1.000         500           unglini (a) (Strategie (a) (a) (a) (a) (a) (a) (a) (a) (a) (a)                                                                                                    |
| VariaVaria111111111111111111111111111111111111111111111111111111111111111111111111111111111111111111111111111111111111111111111111111111111111111111111111111111111 <trr>1<!--</td--><td>Value         Ea           Tanalis segnificado         A         3.00         5.00           segnificado segnificado         A         3.00         5.00           relativa segnificado segnificado         A         3.00         5.00           relativa segnificado segnificado         A         3.00         5.00           relativa segnificado segnificado         C         3.00         3.00           relativa segnificado segnificado         C         3.00         3.00           relativa segnificado segnificado         C         3.00         3.00           relativa segnificado segnificado         C         3.00         3.00           relativa segnificado segnificado         C         3.00         3.00           relativa segnificado segnificado         C         3.00         3.00           relativa segnificado segnificado         C         3.00         3.00           relativa segnificado segnificado         C         3.00         3.00           relativa segnificado segnificado         C         3.00         3.00           relativa segnificado segnificado         C         3.00         3.00           relativa segnificado segnificado         C         3.00         3.00</td></trr>                                                                                                    | Value         Ea           Tanalis segnificado         A         3.00         5.00           segnificado segnificado         A         3.00         5.00           relativa segnificado segnificado         A         3.00         5.00           relativa segnificado segnificado         A         3.00         5.00           relativa segnificado segnificado         C         3.00         3.00           relativa segnificado segnificado         C         3.00         3.00           relativa segnificado segnificado         C         3.00         3.00           relativa segnificado segnificado         C         3.00         3.00           relativa segnificado segnificado         C         3.00         3.00           relativa segnificado segnificado         C         3.00         3.00           relativa segnificado segnificado         C         3.00         3.00           relativa segnificado segnificado         C         3.00         3.00           relativa segnificado segnificado         C         3.00         3.00           relativa segnificado segnificado         C         3.00         3.00           relativa segnificado segnificado         C         3.00         3.00                                                                                                    |
| Tanka magina 1   Same magina 1   Same magina </td <td>Taxable supplies     A     3.00     9.00       mapplies     A1     3.30     1     5.00       mapples     C     3.00     3.00     3.00       mapples     C     3.00     3.00       mapples     C     3.00     3.00       Manual supplies     C     3.00       Manual supplies     C     3.00       Manual supplies     C     0.00       Caudio     Sarrison       Samples     C     0.000</td>                                                                                                    | Taxable supplies     A     3.00     9.00       mapplies     A1     3.30     1     5.00       mapples     C     3.00     3.00     3.00       mapples     C     3.00     3.00       mapples     C     3.00     3.00       Manual supplies     C     3.00       Manual supplies     C     3.00       Manual supplies     C     0.00       Caudio     Sarrison       Samples     C     0.000                                                                                                    |
| bound routes wegeen (quoted reparts)                                                                                                    | wagdies (tackd project) () () () () () () () () () () () () ()                                                                                                    |
| <pre>beauers and the sequence sequence</pre>                                                                                                    | transile supplies (Unitary) A2 IA IA<br>mercended transile supplies C IA<br>The support of transile supplies C IA<br>Condition Services<br>Terres rando supplies C IA<br>Condition Services<br>Terres rando supplies C IA<br>Condition Services<br>Condition Services                                                                                                 |
| <pre>View manual training region ( ) ( ) ( ) ( ) ( ) ( ) ( ) ( ) ( ) (</pre>                                                                                                    | Annovation and transition regulations of the control of the control of the contro                                                                                                    |
| <pre>intervention of the set of the set of t</pre>                                                                                                    | C     (A       (A+1)(-3)(-3)(-3)(-3)(-3)(-3)(-3)(-3)(-3)(-3                                                                                                    |
| Image: Image: Image                                                                                                    | Coals     Survium                                                                                                    |
| vini vini   (vini) (vini) (vini                                                                                                    | Coads         Services           Inversited supplies @         0         01         0           Complex supplies @         E         0         0         0                                                                                                    |
| Junc Junc   Junc Junc   Junc <td>Louin         National           Journal supplies @         0           Cause supplies @         0           Cause supplies @         0           Cause supplies @         0           Cause supplies @         0</td>                                                                                                    | Louin         National           Journal supplies @         0           Cause supplies @         0           Cause supplies @         0           Cause supplies @         0           Cause supplies @         0                                                                                                    |
| <pre>vertice we we we we we we we we we we we we we</pre>                                                                                                    | Lamberd supplies g [1]                                                                                                    |
| Lunc tank i i i i i i i i i i i i i i i i i i i                                                                                                    | Lineary Logistics 0 E                                                                                                    |
| Linking angle ( )<br>I in angle ( )<br>I in angle ( )<br>I in angle ( )<br>I in a mappe ( )<br>I in a mappe ( ) | Excluded supplies 0 C1                                                                                                    |
| <pre>interface interface i</pre>                                                                                                    |                                                                                                    |
| Land sequely of genname<br>Local sequely of factors                                                                                                    | Number of pieces/weight Value                                                                                                    |
| <pre>is a ready of this is 0 0 0 0 0 0 0 0 0 0 0 0 0 0 0 0 0</pre>                                                                                                    | Local supply of germanits 0 + +1                                                                                                    |
| <pre>vprpuedra<br/>variant in the provide of a contract of a contract of a</pre>                                                                                                    | Local supply of fabrics 0 0 01                                                                                                    |
| <pre>bit by by by by by by by by by by by by by</pre>                                                                                                    |                                                                                                    |
| Value       Value       Value       Value         Image: Note of the second of the second of the sec                                                                                                    |                                                                                                    |
| Imputible Imputible   Interprete Imputeble   Interprete Imputeble <                                                                                                    | Value Debored Ins Opleast Ins                                                                                                    |
| Image: provide of provide of provid                                                                                                    | Tesperty H 7,000 4 ADD 5                                                                                                    |
| <br>vire vire                                                                                                    | Local perchanes 0 1 K.and Ter 6 640                                                                                                    |
| Value       Supported Support Names ()         1       1         1       1         1       1         1       1         1       1         1       1         1       1         1       1         1       1         1       1         1       1         1       1         1       1         1       1         1       1         1       1         1       1         1       1         1       1         1       1         1       1         1       1         1       1         1       1         1       1         1       1         1       1         1       1         1       1       1         1       1       1         1       1       1       1         1       1       1       1       1         1       1       1       1       1         1       <                                                                                                    | (A+1+8)                                                                                                    |
| With question dependence       1         With question dependence       1         Submittee strature procession of the strature strature dependence       1         Submittee strature procession of the strature strature dependence       1         Submittee strature procession of the strature strature dependence       1         Submittee strature procession of the strature strature dependence       1         Submittee strature strature dependence       1         Submittee strature strature dependence       1         Submittee strature strature dependence       1         Submittee strature strature dependence       1         Submittee strature strature dependence       1         Submittee strature strature dependence       1         Submittee strature strature dependence       1         Submittee strature strature dependence       1         Submittee strature strature dependence       1         Submittee strature dependence       1         Submittee strature dependence       1         Submittee strature dependence       1         Submittee strature dependence       1         Submittee strature dependence       1         Submittee strature dependence       1         Submittee strature dependence       1         Submittee strature                                                                                                    | Voice Surgended for                                                                                                    |
| New length as the large trank the large trank the large tra                                                                                                    | XT sequeshid perchiter a 1                                                                                                    |
| A set of a set of a set of                                                                                                    | niga exchange perchange a st                                                                                                    |
| And perchanges with Not Not Not Not Not Not Not Not Not Not                                                                                                    | which Will is not changed as a second                                                                                                    |
| Name of 12         All churche bare bare har har sont de plostions         All churche bare to thousen, wither sont de plostions         All churche bare to thousen, wither sont de plostions         All churche bare to thousen, wither sont de plostions         All churche bare to thousen, wither sont de plostions         Churche bare to thousen, wither sont de plostions         Churche bare to thousen, with sont de plostions         Churche bare to thousen, with sont de plostions     <                                                                                                    |                                                                                                    |
| bluebuckturkturkturkturkturkturkturkturkturktur                                                                                                    | changed 0 12                                                                                                    |
| Publicked keyet us en subsidie givt   Publicked keyet us en subsidie givt   Publicked keyet us en subsidie givt   Publicked keyet us en subsidie givt   Publicked keyet us en subsidie givt   Publicked keyet us en subsidie givt   Publicked keyet us en subsidie givt   Publicked keyet us en subsidie givt   Publicked keyet us en subsidie givt   Publicked keyet us   Publicked keyet us   Publicked                                                                                                    | Disaflowable input tax on imports, other perchases and adjectment                                                                                                    |
| Alloweds ward ward will will will ward ward ward will will will will will will will wil                                                                                                    | Disafferende land far en ansameliet en beste e                                                                                                    |
| about week week week week week week week wee                                                                                                    |                                                                                                    |
| • (#) Strugget Strugget St                                                                                                    | 5 1,000                                                                                                    |
| Antipetite treated legad for         Struggt treated legad for         (a) Struggt treated legad for         (b) Struggt treated legad for         (c) Struggt treated legad for         (c) Struggt treated legad for                                                                                                    |                                                                                                    |
| ett sa particle verbanden:       3       3       3       3       3       3       3       3       3       3       3       3       3       3       3       3       3       3       3       3       3       3       3       3       3       3       3       3       3       3       3       3       3       3       3       3       3       3       3       3       3       3       3       3       3       3       3       3       3       3       3       3       3       3       3       3       3       3       3       3       3       3       3       3       3       3       3       3       3       3       3       3       3       3       3       3       3       3       3       3       3       3       3       3       3       3       3       3       3       3       3       3       3       3       3       3       3       3       3       3       3       3       3       3       3       3       3       3       3       3       3       3       3       3       3       3       3                                                                                                    | to already A } (9-101 (1) or 1000% 0 12 Line; (1) 10-12 Line; (1) 10-12 Line;                                                                                                    |
| Weij Na popular References in 1         Crease scherufer der generation in 1         Statumenter der Generation in 1         Statumenter der Generation in                                                                                                    |                                                                                                    |
| Image: constraint of the state of the state of the st                                                                                                    | payable Refundable 😗                                                                                                    |
| Data method der     1     1     1     1       Budantied at 22.2.2.2.2.2.2.2.2.2.2.2.2.2.2.2.2.2.2                                                                                                    | [D3-560-6] [D43-60-6]                                                                                                    |
| Manuaritati ligad for all and the all and the all and                                                                                                    | undeed day 15 8 (18 18                                                                                                    |
| weight 12.12.2020 0     1     2000     Memory percention 0     0       Weight percention 0     0     1     Decode lase chell backed<br>percention 0     1     Decode lase chell backed<br>percention 0     1       Other approximation 1000<br>on 2000 Microbiol 1000<br>market line 1000<br>percention 1000 Microbiol 1000<br>percention 1000 Microbiol 1000<br>percention 1000 Microbiol 1000 Microbiol 1000<br>percention 1000 Microbiol 1000 Microbiol 1000<br>percention 1000 Microbiol 1000 Microbiol 1000<br>percention 1000 Microbiol 1000 Microbiol 1000<br>percention 1000 Microbiol 1000 Microbiol 1000<br>percention 1000 Microbiol 1000 Microbiol 1000<br>percention 1000 Microbiol 1000 Microbiol 1000<br>percention 1000 Microbiol 1000 Microbiol 1000<br>percention 1000 Microbiol 1000 Microbiol 1000<br>percention 1000 Microbiol 1000 Microbiol 1000<br>percention 1000 Microbiol 1000 Microbiol 1000 Microbiol 1000<br>percention 1000 Microbiol 1000 Microbiol 1000<br>percention 1000 Microbiol 1000 Microbiol 1000<br>percention 1000 Microbiol 1000 Microbiol 1000<br>percention 1000 Microbiol 1000 Microbiol 1000<br>percention 1000 Microbiol 1000 Microbiol 1000<br>percention 1000 Microbiol 1000 Microbiol 1000<br>percention 1000 Microbiol 1000 Microbiol 1000<br>percention 1000 Microbiol 1000 Microbiol 1000 Microbiol 1000<br>percention 1000 Microbiol 1000 Microbiol 1000 Microbiol 1000<br>percention 1000 Microbiol 1000 Microbiol 10                                                                                                    | and los a                                                                                                    |
| The supported hand to<br>The support hand to<br>The support hand to<br>the support hand to<br>provide to COLOR (based of the support of the support of the SUP (based of the support of the SUP (based of the SUP (based of the SUP (based of                                                                                                    | 1.12.000 1 /.000 A /.000                                                                                                    |
| Bit All Section 1     Description of the first of the section of the section of the s                                                                                                    | in legant tas<br>a VAL after o st 1.010 Decemed tea credit (Special<br>project) 0 # 530                                                                                                    |
| ent of sense function from the sense of the sense of the                                                                                                    | 8.18.3031                                                                                                    |
| the average least to<br>particle to CC =<br>to describe the least of the least of the                                                                                                    | a reput tax Denned Lax credit                                                                                                    |
| Vet off papeloot factors ()     0     interview off consider ()     ()       seatifie for ()     ()     ()     ()     ()       Underview off consider ()     ()     ()     ()       Underview off consider ()     ()     ()     ()       Underview off consider ()     ()     ()     ()       Underview off consider ()     ()     ()     ()       Underview off consider ()     ()     ()     ()       U     ()     ()     ()                                                                                                    | Affaire faces o N (Constraint developments o R)                                                                                                    |
| Understele faderes to be<br>C/2 0 2 1 (100-10)<br>C/2 0 2 1 (100-10)<br>Alimit M Regional and (100-10)<br>SLEXX810 0 10 (100-10)<br>SLEXX810 0 10 (100-10)<br>SLEXX810 0 10 (100-10)<br>SLEXX810 0 10 (100-10)<br>SLEXX810 0 (100-10)<br>SLEXX810 0 (100-10)<br>SLEX                                  | e legert fas                                                                                                    |
|                                                                                                    | e leget faxe<br>e leget faxe<br>dela factor (Constanting) (Constanting) (Constanting) (Constanting)<br>e leget faxe<br>dela factor (Constanting) (Constanting) (Constanting) (Constanting)<br>(Constanting) (Constanting) (Con                                                                                                    |
| sta U<br>um                                                                                                    | Alter States (     Alter States)     Alter States     Alter States     Alter     Alter States     Alter                                                                                                    |
| [51A] • •                                                                                                    | Mark Hasses         N         (Binded) & Municipaness (Binded) & R. (1)           In Band Kasses         0         The control fixed as 5003         (Binded) & R. (1)           Mark Takses         0         The control fixed as 5003         (Binded) & R. (1)           Mark Takses         0         The control fixed as 5003         (Binded) & R. (1)           Mark Takses         0         The control fixed as 5003         (Binded) & R. (1)           Mark Takses         0         The control fixed as 5003         (Binded) & R. (1)           Control fixed as 5003         0         Interviewed and the set of the set of the se                                                                                                    |
| ANT .                                                                                                    | Mark Hasse         %         (Biophop) & Montesting Market Based         %         (Biophop) & Montesting Market Based         %           In part State         0         The conditioned in a SNP conditioned in a SNP condit (SNP conditioned in a SNP conditioned in a SNP cond                                                                                                    |
| The based has had off, on door allowed over the older had been been been been been been been bee                                                                                                    | Althor Marcola         N         (Mondardi Antonianana)<br>(Mondardi Antonianana)<br>(Mondardi Antoniana)         N         N           In Branch Marcola         O         The control Marcola Mondardi<br>Understanding         N         N           In Branch Marcola         O         The control Marcola Mondardi<br>Understanding         N         N         N           In Branch Marcola         Solution for Mondardi Antoniana         Solution for Mondardi Antoniana         N         N           In Branch Marcola         Solution for Mondardi Antoniana         Solution for Mondardi Antoniana         N         N           In Branch Marcola         Solution for Mondardi Antoniana         Solution for Mondardi Antoniana         N         N         N           In Branch Marcola         Solution for Mondardi Antoniana         Solution for Mondardi Antoniana         N         N         N         N           In Branch Marcola         Solution for Mondardi Antoniana         Solution for Mondardi Antoniana         N         N         N         N         N         N         N         N         N         N         N         N         N         N         N         N         N         N         N         N         N         N         N         N         N         N         N         N                                                                                                    |
| the aged has set off applied other bases periode to CAUR ((1/CBC/NER) 518                                                                                                    | Alter State         N         (Monder) & Mondersmann, Mondersmann, Mondersmannn, Mondersmann, Mondersmannn, Mondersmann, Mondersmannn                                                                                                    |
| SiC D                                                                                                    | Mar Hare S<br>Mar Hare S<br>Har Har S<br>Har Har Har S<br>Har Har Har Har Har Har Har Har Har Har                                                                                                    |
|                                                                                                    | where there is $\frac{1}{2}$ (Housdan's Annual Annual                                                                                                    |
| The second law set of equation (1) (1) (1) (1) (1) (1) (1) (1) (1) (1)                                                                                                    | ethor taxes et all applied taker taxes people to CGCR (LIVEX/REI)                                                                                                    |
| Total claimed from 5.1 ID 0                                                                                                    | the local and the set of a point of the point of the point of the set of a point of the set of a point of the                                                                                                    |
| (5.6.1.1.42.4)                                                                                                    | the local and a set of a set of a set o                                                                                                    |
| field tredes 17 Feb                                                                                                    | the logist loss at all register.<br>the logist loss at all register.<br>The logist loss at all register.<br>The logister the register.<br>The logister the register.<br>The logister the register.<br>The logister the register.<br>The logister the register.<br>The logister the register.<br>The logister the register.<br>The logister the register.<br>The logister the register.<br>The logister the register.<br>The logister the register.<br>The logister the register the register.<br>The logister the register the register.<br>The logister the register the register.<br>The logister the register the register the register.<br>The logister the register the regi                                                                                                    |
| [Refund due]/Ner psychia [1]                                                                                                    | the task of a set of a general set of a set of a                                                                                                    |
|                                                                                                    | the local and the set of a point of the point of the point of the set of a point of the set of a point of the set of the set of the set of the set of the set of the set of the set of the set of the set of the set of the set of the set of the set of the set of the                                                                                                    |
|                                                                                                    | debu tases at all applies (blar tases papels to CCR (C(1/SC/DR)))<br>the level tase at all applies (blar tases papels to CCR (C(1/SC/DR)))<br>the level tase at all applies (blar tases papels to CCR (C(1/S                                                                                                    |
| ar lopisaat W.T.Schedule data - Output VAT                                                                                                    | debr Mars 14<br>14 Contra 1<br>14 Contra 14<br>14 Contra 14<br>14 |
| Designed Type Mult Designed Type Designed Name                                                                                                    | differ to const<br>in the const<br>in the const   |
| Altelle Ter Ter                                                                                                    | Bit Cost Bit Cost Bit Cost Bit Cost Bit Cost Bit Cost Bit Cost Bit Cost Bit Cost Bit Cost Bit Cost Bit Cost Bit Cost Bit Cost Bit Cost Bit Cost Bit Bit Bit Bit Bit Bit Bit Bit Bit Bi                                                                                                    |
| Uppoad WIT schedule data - Input VIIT                                                                                                    | Althouse and a second second s                                                                                                    |
| Nonstant True                                                                                                    | debut lass et la conta de la conta de la c                                                                                                    |
| una construint rype - construint narie<br>Una de la schedule de la put - schedule de la put - schedule ser schedule ser schedule ser schedule ser schedule                                                                                                    | differ to content of any other to any purpose to COLOR (1/1/2/COLOR COLOR 1/1/1/2/COLOR COLOR 1/1/1/2/COLOR 1/1/1/2/COLOR 1/1/1/                                                                                                    |
| Tas Investment or something may provide a set                                                                                                    | Althouse Although Although Alth                                                                                                    |
| Uplead W.T schedule data - Input Importa                                                                                                    | where the set of applied there then purples to CGR (U(SCR/WR))<br>the legist to set off applied there then purples to CGR (U(SCR/WR))<br>the legist to set off applied there then purples to CGR (U(SCR/WR))<br>the legist to SCR (U(SCR/WR))<br>the legist to set off applied there then purples to CGR (U(SCR/WR))<br>the legist to SCR (U(SCR/WR))<br>the legist to SCR (U(SCR/WR))<br>the legist to SCR (U(SCR/WR))<br>the legist to SCR (U(SCR/WR))<br>the legist to SCR (U(SCR (U(                                                                                                    |
| Dacament Type Decement Type Decement Name                                                                                                    | with the cost of a point of the point of the point o                                                                                                    |
| 58+6.4e 140/0111 (012141) 141 (012141) 141 (012141) 141 (012141) 141 (012141) 141 (012141)                                                                                                    | differ tars of the location of the location of                                                                                                    |
| Uppad WT schedule data - Credit Debb                                                                                                    | All Control       Main Control       Control       Contr                                                                                                    |
| Name of Control of Control of Con                                                                                                    | where the control of the control of                                                                                                    |
| and - Schedule De Conde                                                                                                    | with tasks     N     (Provedle Accessing accessing)     R       in langest face     0     Ter child weak bits     0     0       in langest face     0     Ter child weak bits     0     0       in langest face     0     Ter child weak bits     0     0       in langest face     0     Ter child weak bits     0     0       in langest face     0     Ter child weak bits     0     0       in langest face     1     1     0       in langest face     1     1     0       in langest face     1     1     0       in langest face     1     1     0       in langest face     1     1     0       in langest face     1     1     0       in langest face     1     1     0       in langest face     1     1     0       in langest face     1     1     0       in langest face     1     1     1     1       in langest face     1     1     1     1       in langest face     1     1     1     1     1       in langest face     1     1     1     1     1       in langest face     1     1                                                                                                    |
| / Delt                                                                                                    | Attended States - Organization       Binimization       Binimization         Attended States - Organization       Binimization       Binimization         Attended States - Organization       Binimization       Binimization         Attended States - Organization       Binimization       Binimization         Attended States - Organization       Binimization       Binimization         Attended States - Organization       Binimization       Binimization         Attended States - Organization       Binimization       Binimization         Attended States - Organization       Binimization       Binimization         Attended States - Organization       Binimization       Binimization         Attended States - Organization       Binimization       Binimization         Attended States - Organization       Binimization       Binimization         Attended States - Organization       Binimization       Binimization         Attended States - Organization       Binimization       Binimization       Binimization         Attended States - Organization       Binimization       Binimization       Binimization       Binimization         Attended States - Organization       Binimization       Binimization       Binimization       Binimization       Binimization       Binimization       Binimization                                                                                                    |

14 You will be taken to the "Confirmation" tab where you will see a summary of your e-filing submission. Click Submit. If you want to have a printed copy, click Print

14

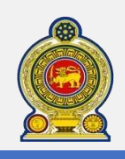

15

17

# Sri Lanka Inland Revenue -How to file VAT-

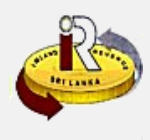

| Confirmation                      | × |
|-----------------------------------|---|
| Proceed to submit the VAT return? |   |
| <br>Ok Cance                      | I |

15 You will be prompted to proceed with the submission. Click Ok

| Number                                             |                     |                      |                     |                        |                             |
|----------------------------------------------------|---------------------|----------------------|---------------------|------------------------|-----------------------------|
| Name of the organization TAJ FINANCIALS            |                     |                      |                     |                        |                             |
| Date of Submission 2021-03-04                      |                     |                      |                     |                        |                             |
| With appreciation of your response in complying of | the requirements    | of the Value Added   | Tax Act, this is to | acknowledge the re     | ceipt of the following      |
| 1. Form of return                                  | Tax for the Local   | e period enaled 207  | 10-04-20.           |                        |                             |
| 2. Schedule no's.                                  |                     |                      |                     |                        |                             |
|                                                    |                     |                      |                     |                        |                             |
| Schedule No                                        | Received            |                      |                     |                        |                             |
| Schedule 01 - Output tax                           | 2021-03-04          |                      |                     |                        |                             |
| Schedule 02 - Input tax on local purchases         | 2021-03-04          |                      |                     |                        |                             |
| Schedule 03 - Input tax on imports                 | 2021-03-04          |                      |                     |                        |                             |
| Schedule 04 - Tax credit note/ Tax debit not       | 8 2021-03-04        |                      |                     |                        |                             |
| Schedule 05 - Deemed input tax                     | 2021-03-04          |                      |                     |                        |                             |
| Schedule 06 - Tax on Goods Export                  | 2021-03-04          |                      |                     |                        |                             |
| Schedule 07 - Tax on Service Export                | 2021-03-04          |                      |                     |                        |                             |
|                                                    |                     |                      |                     |                        |                             |
| Status of the Return (either by issuing Permanent  | Acknowledgemen      | t of Return or Intim | ation letter for no | m-filing of required p | articulars) will be notifie |
| 100000010336670                                    | Descrets succession | when the partents.   |                     |                        |                             |
| 10000010300000                                     |                     |                      |                     |                        |                             |

16 You will see an acknowledgement of your submission with the acknowledgement number

Click Print to print a copy of this acknowledgement page for your record

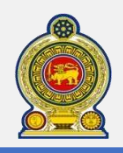

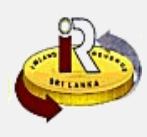

| About Us Type of Taxes Units & Services Useful Information                       | Publications | Downloads | Report Tax Eva | sion e-Servia   |
|----------------------------------------------------------------------------------|--------------|-----------|----------------|-----------------|
| Home :: Downloads :: Schedules                                                   |              |           |                |                 |
| Schedules                                                                        |              |           | Acts           | ŝ               |
| To Download Schedule File Verifier Tool, click here                              |              |           | + Gaz          | ette            |
| Schedules to be Unloaded                                                         |              | 127       | + Forr         | ns and Returns  |
|                                                                                  |              | CN        | + Scho         | edules          |
| Income Tax                                                                       |              | n'S       | Tool           | ls              |
| + Individuals                                                                    |              |           | Quic           | :k Guides       |
| Partnershins                                                                     |              |           | Font           | ts              |
| Parident New Pasident Communics Entities and Communitient ate                    |              |           | ◆ Ado          | be Acrobat Read |
| Resident, Hon-Resident companies, criticies and corporations, etc.               | - VZ         |           |                |                 |
| Other Taxes                                                                      |              |           |                |                 |
| + Pay As You Earn (PAYE)                                                         |              |           |                |                 |
| Simplified Value Added Tax Scheme (SVAT)                                         |              |           |                |                 |
| Value Added Tax (VAT)                                                            |              |           |                |                 |
| Schedule 01 - Output schedule                                                    |              |           |                |                 |
| Schedule 02 - Input schedule for Local Purchases                                 |              |           | 1              |                 |
| Schedule 03 - Input Schedule for Imports                                         |              |           | 1              |                 |
| Schedule 04 - Credit and Debit Notes Schedule                                    |              |           |                |                 |
| Schedule 05 - Deemed Input Schedule for Wholesale and Retail Trade               |              |           |                |                 |
| Schedule 06 - Goods Export Schedule                                              |              |           |                |                 |
| Schedule 07 - Service Export Schedule                                            |              |           |                |                 |
| Schedule 01 Amendment - Output Schedule (Amendment)                              |              |           |                |                 |
| Schedule 02 Amendment - Input schedule for Local Purchases (Amendment)           |              |           |                |                 |
| Schedule 03 Amendment - Input Schedule for Imports (Amendment)                   |              |           |                |                 |
| Schedule 04 Amendment - Credit and Debit Notes Schedule (Amendment)              |              |           |                |                 |
| Schedule 05 Amendment - Deemed Input Schedule for Wholesale and Retail Trade (An | nendment)    |           | 57             |                 |
| Schedule 06 Amendment - Good Export Schedule (Amendment)                         |              |           | -4             |                 |
|                                                                                  |              |           |                |                 |

B Access Downloads → Schedules from the top menu. Download the excel templates from the IRD portal to your hard drive. Please make sure that you use the latest schedules downloaded from the IRD portal. The schedule files have validation rules which could be updated time to time.

TIN of the registered person who submit the schedules **is not required** to be mentioned in the inside of any of these schedules

19 To understand more about the structure of the VAT schedule 01 file, what the individual fields mean and the naming convention required, refer to steps 31-37

20 To understand more about the structure of the VAT schedule 02 file, what the individual fields mean and the naming convention required, refer to steps 38-41

- To understand more about the structure of the VAT schedule 03 file, what the individual fields mean and the naming convention required, refer to steps 42-45
- 22 To understand more about the structure of the VAT schedule 04 file, what the individual fields mean and the naming convention required, refer to steps 46-49
- To understand more about the structure of the VAT schedule 05 file, what the individual fields mean and the naming convention required, refer to steps 50-53
- To understand more about the structure of the VAT schedule 06 file, what the individual fields mean and the naming convention required, refer to steps 54-57
- To understand more about the structure of the VAT schedule 07 file, what the individual fields mean and the naming convention required, refer to steps 58-61
- To ensure that your schedule files are free of structural errors, IRD has come up with a schedule verification tool that you can use to verify your schedules before you submit.

To find out how to use the schedule verification tool, download the "*How to use the schedule verification tool*" quick guide from the IRD portal, refer to steps 27-30

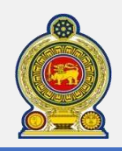

28

# Sri Lanka Inland Revenue -How to file VAT-

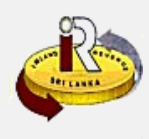

27

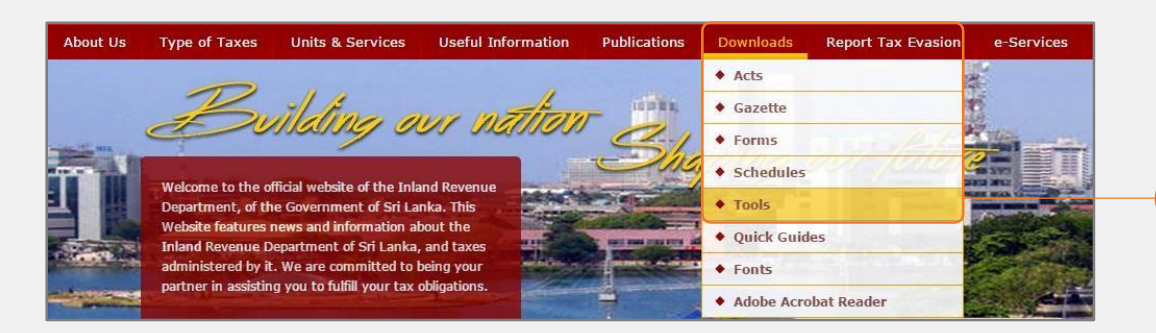

### Access Downloads -> Tools from the top menu

|                      |                                                                                                    |                                                                                                    |                                                                                                    |                                                                                                    |                                                                                                    | <ul> <li>Acts</li> </ul>                                                                                                    |                                                                                                    |
|----------------------|----------------------------------------------------------------------------------------------------|----------------------------------------------------------------------------------------------------|----------------------------------------------------------------------------------------------------|----------------------------------------------------------------------------------------------------|----------------------------------------------------------------------------------------------------|----------------------------------------------------------------------------------------------------|----------------------------------------------------------------------------------------------------|
| n find all necessary | information and resou                                                                                                    | rces related to tools.                                                                                                    |                                                                                                    |                                                                                                    |                                                                                                    | <ul> <li>Gazette</li> </ul>                                                                                                    |                                                                                                    |
| quick guides provi   | de you information on l                                                                                                    | how to use the relevant t                                                                                                    | pol.                                                                                                    |                                                                                                    |                                                                                                    | <ul> <li>Forms and</li> </ul>                                                                                                    | d Returns                                                                                                    |
| ile Verifier Tool:   | NI IIIZ                                                                                                    |                                                                                                    |                                                                                                    |                                                                                                    |                                                                                                    | Schedules                                                                                                    | 5                                                                                                    |
| nd run the Schedule  | File Verifier Tool to verify                                                                                                    | / T!                                                                                                    | - I C                                                                                                    |                                                                                                    | <b>-</b> 53                                                                                                    | • Tools                                                                                                    |                                                                                                    |
| iles (VAT/SVAT/PAYE  | /WHT/CIT/IIT/PIT) to be                                                                                                    | <u>1001</u>                                                                                                    | J   Ľ                                                                                                    | Detailed quick quide                                                                                                    |                                                                                                    | <ul> <li>Quick Gui</li> </ul>                                                                                                    | des                                                                                                    |
| z-filing.            |                                                                                                    |                                                                                                    |                                                                                                    |                                                                                                    |                                                                                                    | <ul> <li>Fonts</li> </ul>                                                                                                    |                                                                                                    |
| ator: (IIT)          |                                                                                                    |                                                                                                    |                                                                                                    |                                                                                                    |                                                                                                    | Adobe Act                                                                                                    | robat Reade                                                                                                    |
| ncome Tax (IIT), Tax | Calculator for Year of                                                                                                    | Tax Calcula                                                                                                    | tor                                                                                                    | -                                                                                                    |                                                                                                    |                                                                                                    |                                                                                                    |
| 2016/2017 and 201    | 7/2018                                                                                                    |                                                                                                    |                                                                                                    |                                                                                                    |                                                                                                    |                                                                                                    |                                                                                                    |
| ator:(PAYE)          |                                                                                                    |                                                                                                    |                                                                                                    |                                                                                                    |                                                                                                    |                                                                                                    |                                                                                                    |
| Earn (PAYE) Tax Cal  | culator for Year of                                                                                                    | Tax Calcula                                                                                                    | tor                                                                                                    | -                                                                                                    |                                                                                                    |                                                                                                    |                                                                                                    |
|                      | n find all necessary<br>quick guides provid<br>ile Verifier Tool:<br>late Verifier Tool:<br>late (VAT/SVAT/PAYE<br>= filing.<br>ator: (IIT)<br>ncome Tax (IIT), Tax<br>2016/2017 and 201<br>ator:(PAYE)<br>Tax Calco<br>2012/2020 | n find all necessary information and resour<br>quick guides provide you information on<br>ile Verifier Tool:<br>nd run the Schedule File Verifier Tool to verifies<br>(VAT/SVAT/PAYE/WHT/CIT/IIT/PIT) to be<br>e-filing.<br>ator: (IIT)<br>ncome Tax (IIT), Tax Calculator for Year of<br>2016/2017 and 2017/2018<br>ator:(PAYE)<br>Earn (PAYE) Tax Calculator for Year of<br>2020/DYG | n find all necessary information and resources related to tools.<br>quick guides provide you information on how to use the relevant to<br>rele Verifier Tool:<br>Ide Verifier Tool:<br>Ide Schedule File Verifier Tool to verify<br>Ides (VAT/SVAT/PAYE/WHT/CIT/IIT/PIT) to be<br>E-filing.<br>ator: (IIT)<br>ncome Tax (IIT), Tax Calculator for Year of<br>2016/2017 and 2017/2018<br>ator:(PAYE)<br>Earn (PAYE) Tax Calculator for Year of<br>Tax Calculator for Year of<br>Tax Calculator for Year of<br>Tax Calculator for Year of<br>Tax Calculator for Year of<br>Tax Calculator for Year of | n find all necessary information and resources related to tools.<br>quick guides provide you information on how to use the relevant tool.<br>Ile Verifier Tool:<br>Ind run the Schedule File Verifier Tool to verify<br>use (VAT/SVAT/PAYE/WHT/CIT/IIT/PIT) to be<br>E-filing.<br>ator: (IIT)<br>ncome Tax (IIT), Tax Calculator for Year of<br>:2016/2017 and 2017/2018<br>ator:(PAYE)<br>Earn (PAYE) Tax Calculator for Year of<br>Iax Calculator | In find all necessary information and resources related to tools.       quick guides provide you information on how to use the relevant tool.       Ile Verifier Tool:       nd run the Schedule File Verifier Tool to verify<br>use (VAT/SVAT/PAYE/WHT/CIT/IIT/PIT) to be<br>e-filing.     Tool       ator: (IIT)     Detailed quick quide       ncome Tax (IIT), Tax Calculator for Year of<br>2016/2017 and 2017/2018     Tax Calculator       ator: (PAYE)     Tax Calculator       Earn (PAYE) Tax Calculator for Year of     Tax Calculator | n find all necessary information and resources related to tools.<br>quick guides provide you information on how to use the relevant tool.<br>Ide Verifier Tool:<br>Ind run the Schedule File Verifier Tool to verify<br>use (VAT/SVAT/PAYE/WHT/CIT/IIT/PIT) to be<br>E-filing.<br>ator: (IIT)<br>ncome Tax (IIT), Tax Calculator for Year of<br>2016/2017 and 2017/2018<br>ator:(PAYE)<br>Earn (PAYE) Tax Calculator for Year of<br>Tax Calculator<br> | n find all necessary information and resources related to tools.<br>quick guides provide you information on how to use the relevant tool.<br>He Verifier Tool:<br>nd run the Schedule File Verifier Tool to verify<br>leg (VAT/SVAT/PAYE/WHT/CIT/IIT/PIT) to be<br>E-filing.<br>ator: (IIT)<br>ncome Tax (IIT), Tax Calculator for Year of<br>2016/2017 and 2017/2018<br>ator:(PAYE)<br>Earn (PAYE) Tax Calculator for Year of<br>Iax Calculator<br>- |

to view the quick guide for the schedule file verification tool, click "*Detailed quick guide*" Quick Guide instruction on

- Downloading and running the schedule verification tool
- Downloading schedule templates from the schedule verification tool
- Verifying schedules using the schedule verification tool

Verification tool can be downloaded from this link

30 Once Verification tool is downloaded from steps mentioned above, Schedule files templates can be downloaded from Verification tool

- Select file type from Verification tool
- Click on Download template
- Select location to download template and click on Save button

|                      |                                  |                  |          | 6        |
|----------------------|----------------------------------|------------------|----------|----------|
| Type VAT Schedule04  | Period code                      | _                | Verify   | Download |
| Path                 |                                  | Browse           | veniy    | Template |
|                      |                                  |                  |          |          |
|                      |                                  |                  |          | -        |
| 🖳 Save As            |                                  |                  | ×        |          |
| ← → ~ ↑ 📙 « So       | hedule_File > Templates 🗸 🖑 Sear | h Templates      | م        |          |
|                      |                                  |                  | •        |          |
| Organize  New fold   | er                               | 8==              | • 🕜      |          |
| Downloads            | Name                             | Date modified    | Туре     | <b>`</b> |
| Music                | RIPSVATNO_SVAT06_YYYYMM_YYYYMM   | 06-03-2020 12:41 | Micros   |          |
| Pictures             | RISSVATNO_SVAT05_YYYYMM_YYYYMM   | 06-03-2020 12:41 | Micros   |          |
| Videos               | RISSVATNO_SVAT05A_YYYYMM_YYYYM   | 06-03-2020 12:41 | Micros   |          |
| 🏪 Local Disk (C:)    | RISSVATNO_SVAT05B_YYYYMM_YYYYM   | 06-03-2020 12:41 | Micros   |          |
| New Volume (E:)      | RISSVATNO SVAT07 YYYYMM YYYYMM   | 06-03-2020 12:41 | Micros * | ·        |
|                      |                                  |                  | -        | 1        |
| File name: TIN_      | PERIODCODE_VAT_SCHEDULE04 v1 7   |                  | ~        |          |
| Save as type: csv fi | les(*.csv)                       |                  | ~        |          |
|                      |                                  |                  |          |          |
| ∧ Hide Folders       |                                  | Save             | Cancel   |          |
| L                    |                                  |                  |          |          |

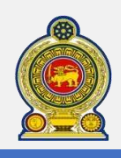

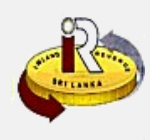

#### VAT Schedule 01: Output VAT Schedule

#### NOTE:

The output schedule is required for tax invoices and total value of inclusive invoices

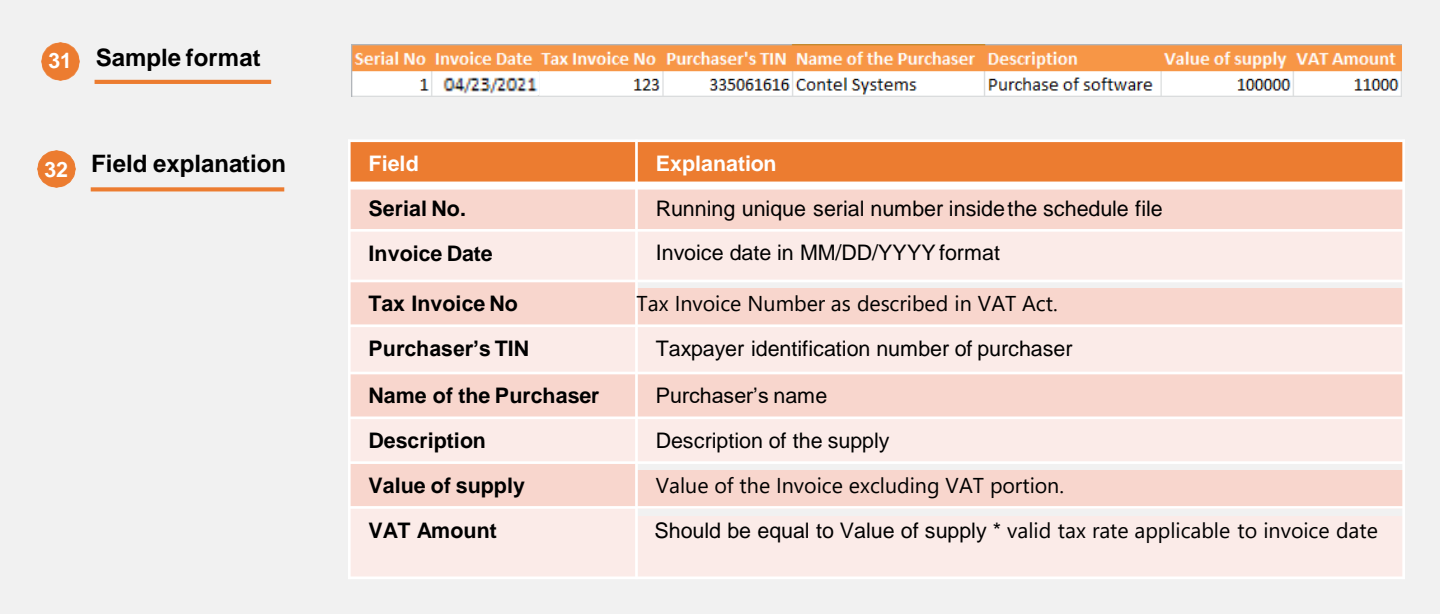

#### <u>Guidelines to supplies made to Government Institutions which are not registered for</u> VAT:

Include all information applicable to respective invoices **as per the above field explanations** with the dummy TIN **100902877** if the supply is related to Government Institutions which are not registered for VAT

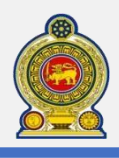

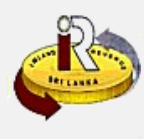

### Guidelines - 02

#### Guidelines to supplies made on inclusive invoices:

Include the total value of supplies made during the relevant period **as one record.** In case of two or more tax rates are applicable for a particular period, include **separate record for each tax rates**.

When you enter the total value of inclusive invoices, the following particulars should be entered in schedule 01:

| Field                    | Explanation                                                                                                    |
|--------------------------|----------------------------------------------------------------------------------------------------|
| Serial No.               | Running unique serial number inside the schedule file                                                                                                    |
| Invoice Date             | Enter the last day of that period (e.g. 6/30/2021 for the 2120 period)<br>In case of any tax rate applicable up to a certain date within the taxable period - invoice date of such record is the <b>last date of such tax rate</b> which was applied within such taxable period                                                                                                   |
| Tax Invoice No           | Registered person can use any number, but it should not be<br>duplicated with any invoice number mentioned in previous<br>periods<br>Example:<br>- "INCL01_2131" - for total invoices at X% of the Month of July<br>2021<br>- "INCL02_2131" - for total invoices at XX% of the Month of July<br>2021<br>- "INCL01_2130" - for total invoices at XX% of the 3rd Quarter of<br>2021 |
| Purchaser's TIN          | Enter "100902885" in this column                                                                                                    |
| Name of the<br>Purchaser | <ul> <li>Use the appropriate name as follows:</li> <li>Example"</li> <li>Total value of Inclusive Invoices for 2nd quarter 2021 - Nos.<br/>from XXXX to XXXX</li> <li>Total value of Inclusive Invoices for the Month of July 2021 -<br/>Nos. from XXXX to XXXX</li> </ul>                                                                                                    |
| Description              | Use the appropriate description as follows: - "Inclusive Invoices at XX%"                                                                                                    |
| Value of<br>supply       | <ul> <li>Total value (excluding VAT portion) of Inclusive invoices<br/>applicable to a one tax rate</li> </ul>                                                                                                    |
| VAT Amount               | Total value into appropriate tax rate applicable to respective taxable period                                                                                                    |

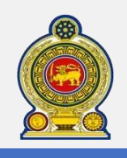

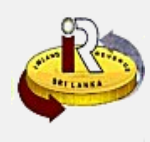

35 Example:

Company ABC has a mixture of invoices (Tax Invoices, Inclusive Invoices and Invoices issued to Government Institutions which are not registered for VAT) The Schedule 01 may look like this:

| Serial No | Invoice Date | Tax Invoice No | Purchaser's TIN | Name of the Purchaser                                                              | Description               | Value of supply | VAT Amount |
|-----------|--------------|----------------|-----------------|------------------------------------------------------------------------------------|---------------------------|-----------------|------------|
| 1         | 4/29/2021    | INV20161001    | 300002382       | SSS Company Pvt Ltd.                                                               | Stationeries              | 10000           | 1100       |
| 2         | 4/26/2021    | INV20161002    | 100902877       | Ministory of XYZ                                                                   | Stationeries              | 15000           | 1650       |
| 3         | 5/1/2021     | INV20161003    | 300009425       | PPP Company Pvt Ltd.                                                               | Stationeries              | 25000           | 2750       |
| 4         | 5/7/2021     | INV20161004    | 100902877       | Department of ABC                                                                  | Stationeries              | 10000           | 1500       |
| <br>5     | 5/12/2021    | INV20161005    | 300003010       | YYY Company Pvt Ltd.                                                               | Stationeries              | 15000           | 2250       |
| 6         | 5/20/20:21   | INV20161006    | 300007465       | ABC Company Pvt Ltd.                                                               | Stationeries              | 65000           | 9750       |
| 7         | 6/9/20:21    | INV20161007    | 300007465       | ABC Company Pvt Ltd.                                                               | Stationeries              | 98200           | 14730      |
| 8         | 5/1/2021     | INCL01-1620    | 100902885       | Total value of Inclusive Invoices for 2nd<br>quarter 2016 - Nos. from XXXX to XXXX | Inclusive Invoices at XX% | 158600          | 23790      |
| 9         | 6/30/2021    | INCL02-1620    | 100902885       | Total value of Inclusive Invoices for 2nd<br>quarter 2021- Nos. from XXXX to XXXX  | Inclusive Invoices at XX% | 6520000         | 978000     |

Serial No. 1, 3, 5, 6 and 7: Supplies made to registered person for VAT

Serial No. 2 and 4: Supplies made to government institutions which are not registered for VAT

Serial No. 8 and 9: Supplies made on inclusive invoices

### Cages of the VAT Return

Taxable supplies Cage "A" and "0" And/Or Cage "B" and "2" are associated with Schedule 01

VAT Schedule 01 is compulsory to fill above cages

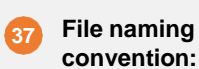

You will have to name the VAT schedule 01 file according to the following format:

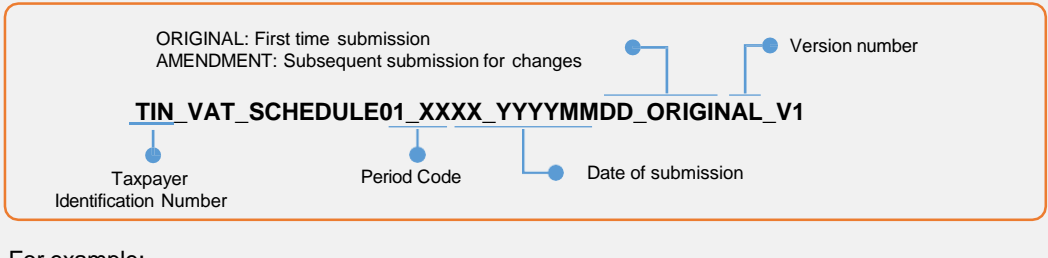

#### For example:

| First time submission     | 103356111_VAT_SCHEDULE01_2121_20210430_ORIGINAL_V1  |
|---------------------------|-----------------------------------------------------|
| Subsequent submission for | 103356111_VAT_SCHEDULE01_2121_20210430_AMENDMENT_V1 |
| amendments                |                                                     |

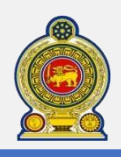

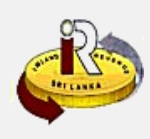

#### VAT Schedule 02: Input VAT Schedule Sample format: 7 04/23/2021 100 870752620 ABC Furnishings Furniture 100000 11000 1000 **Field explanation:** Field Explanation Serial No. Running unique serial number inside the schedulefile **Invoice Date** Invoice date in MM/DD/YYYY format **Tax Invoice No** Tax invoice number Taxpayer identification number of supplier Supplier's TIN Name of the Supplier Supplier's name Description Description of the supply Value of purchase Value of the Invoice excluding VAT portion **VAT Amount** VAT amount Should be equal to value of purchase \* valid tax rate applicable to invoice date **Disallowed VAT Amount** Disallowed VAT amount should not exceed the VAT amount

### Cages of the VAT Return

Local purchases Cage "I" and Cage "6" are associated with Schedule 02

VAT Schedule 02 is compulsory to fill above cages

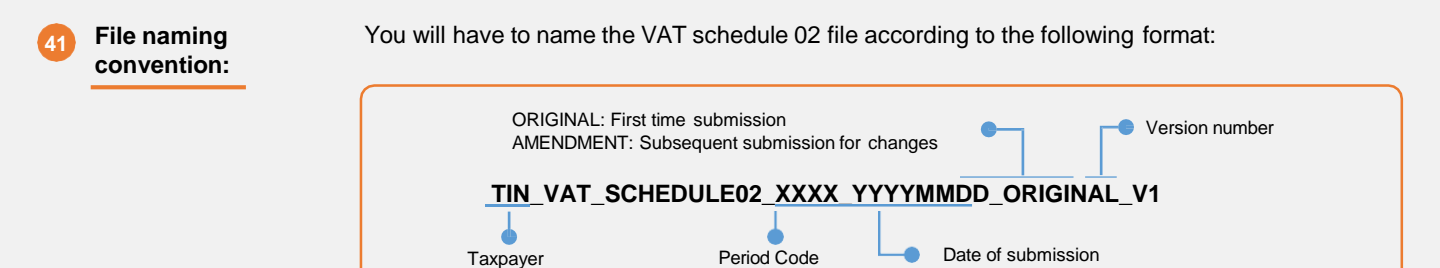

#### For example:

Identification Number

| First time submission     | 103356111_VAT_SCHEDULE02_2121_20210430_ORIGINAL_V1  |
|---------------------------|-----------------------------------------------------|
| Subsequent submission for | 103356111_VAT_SCHEDULE02_2121_20210430_AMENDMENT_V1 |
| amendments                |                                                     |

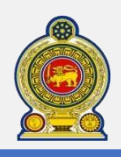

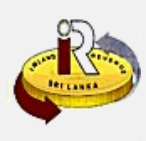

#### VAT Schedule 03 : Input VAT Schedule - Imports

| 42 Sample format:     | Serial No Cusdec Date Cusd | ec No Cusdec              | Serial ID Cusdec Reg Date                                                                                    | Cusdec Office ID                                  | VAT Deferred   | VAT Upfront                      | Disallowed VAT       |  |  |
|-----------------------|----------------------------|---------------------------|----------------------------------------------------------------------------------------------------|---------------------------------------------------|----------------|----------------------------------|----------------------|--|--|
|                       | 1 04/23/2021               | 25139 E                   | 04/23/2021                                                                                                   | CBEX1                                             | 500            | 200                              |                      |  |  |
|                       |                            |                           |                                                                                                    |                                                   |                |                                  |                      |  |  |
| 43 Field explanation: | Field                      | Expl                      | anation                                                                                                    |                                                   |                |                                  |                      |  |  |
|                       | Serial No.                 | Runr                      | Running unique serial number inside the schedule file                                                        |                                                   |                |                                  |                      |  |  |
|                       | Cusdec Date                | Cuso<br>shou              | Cusdec Date in MM/DD/YYYY format. In most circumstances, this date should be the same as the Cusdec Reg Date |                                                   |                |                                  |                      |  |  |
|                       | Cusdec No                  | You                       | can obtain this from th                                                                                      | e Customs Goo                                     | ds Declaratio  | on Form                          |                      |  |  |
|                       | Cusdec Serial ID           | You                       | can obtain this from th                                                                                      | e Customs Goo                                     | ds Declaratio  | on Form                          |                      |  |  |
|                       | Cusdec Reg Date            | You<br>Reg<br><b>shou</b> | can obtain this from th<br>Date in MM/DD/YYYY<br>I <b>Id be the same as th</b>                               | e Customs Goo<br>format. In most<br>e Cusdec Date | ds Declaratio  | on Form. C<br>es, <b>this da</b> | usdec<br>I <b>te</b> |  |  |
|                       | Cusdec Office ID           | You                       | can obtain this from th                                                                                      | e Customs Goo                                     | ds Declaratio  | on Form                          |                      |  |  |
|                       | VAT Deferred               | VAT                       | Deferred as per the Cu                                                                                       | ustom Goods De                                    | eclaration for | m                                |                      |  |  |
|                       | VAT Upfront                | VAT                       | Upfront as per the Cus                                                                                       | stom Goods Dec                                    | laration form  | ı                                |                      |  |  |
|                       | Disallowed VAT             | Disa                      | llowed VAT out of Def                                                                                        | erred and Upfro                                   | nt VAT of the  | e record                         |                      |  |  |

### Cages of the VAT Return

Imports Cages: Cage "4" And/Or Cage "5" are associated with Schedule 03

VAT Schedule 03 is compulsory to fill above cages

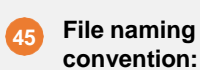

You will have to name the VAT schedule 03 file according to the following format:

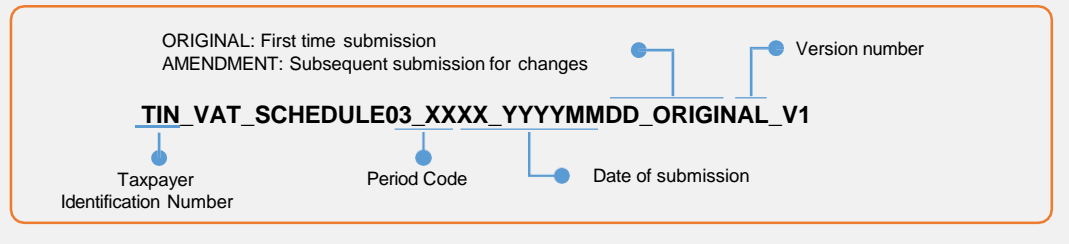

#### For example:

| First time submission     | 103356111_VAT_SCHEDULE03_2121_20210430_ORIGINAL_V1  |
|---------------------------|-----------------------------------------------------|
| Subsequent submission for | 103356111_VAT_SCHEDULE03_2121_20210430_AMENDMENT_V1 |
| amendments                |                                                     |

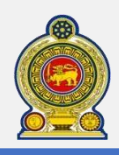

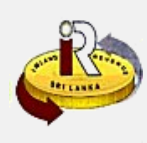

#### VAT Schedule 04 : Debit/Credit note schedule

#### 6 Sample format:

| 2 415646267 04/23/2021 200 Debit                            | 04/24/2016 D100 |  |
|-------------------------------------------------------------|-----------------|--|
| 2 413040207 0472372022 200 00010                            |                 |  |
| Value of Tax Credit Note / Tax Debit Note VAT Amount Issued | d By Me         |  |
| 100 11 N                                                    |                 |  |

Please note that the above format appears as a single line inside the schedule file. It has been broken into 2 lines for illustration purposes. Both debit and credit notes (issued and received) details related to the same taxpayer should be included in the same Schedule 04

### **7** Field explanation:

| Field                                        | Explanation                                                                                                    |
|----------------------------------------------|----------------------------------------------------------------------------------------------------|
| Serial No.                                   | Running unique serial number inside the schedule file                                                                                                    |
| TIN No                                       | Purchaser/Supplier TIN Number                                                                                                    |
| Invoice Date                                 | Invoice date in MM/DD/YYYY format                                                                                                    |
| Invoice No                                   | Tax invoice                                                                                                    |
| Tax Credit / Tax Debit Note                  | "Credit" or "Debit"                                                                                                    |
| Date of Tax Credit / Tax Debit<br>Note       | Date of Tax Credit / Tax Debit Note in MM/DD/YYYY format                                                                                                    |
| Tax Credit No. / Tax Debit Note<br>No.       | Tax Credit / Tax Debit Note Number                                                                                                    |
| Value of Tax Credit Note / Tax<br>Debit Note | Value of Tax Credit Note / Tax Debit Note                                                                                                    |
| VAT Amount                                   | Should be equal to (value of Tax Credit Note / Tax Debit Note) * valid tax rate applicable to invoice date                                                                                                    |
| Issued by Me                                 | If the original invoice was issued by me, enter "Y"<br>If the original invoice was not issued by me, enter "N"<br>E.g. If the supplier issued the original invoice, the supplier will<br>enter "Y" under this field and the purchaser (the receiver of such<br>debit/credit note) will enter "N" |
| Irn                                          | enter "Y" under this field and the purchaser (the receiver of such debit/credit note) will enter "N"                                                                                                    |

#### Cages of the VAT Return

VAT Schedule 04(Debit/Credit) note is not compulsory

If VAT schedule 04 is submit, at least taxable supply (cage A and/or B) or local purchases (cage I) need to be filled.

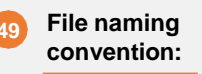

You will have to name the VAT schedule 04 file according to the following format:

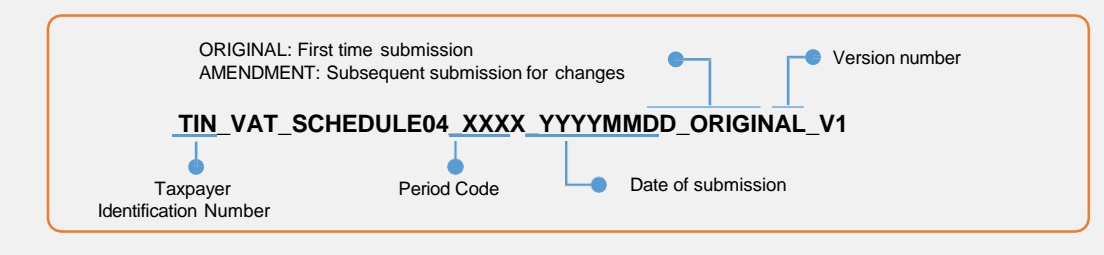

#### For example:

A

| First time submission     | 103356111_VAT_SCHEDULE04_2121_20210430_ORIGINAL_V1  |
|---------------------------|-----------------------------------------------------|
|                           |                                                     |
| Subsequent submission for | 103356111_VAI_SCHEDULE04_2121_20210430_AMENDMEN1_V1 |
| amendments                |                                                     |

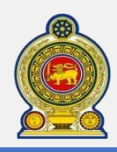

VAT Schodule OF . Durchasses from nen VAT registered nereer

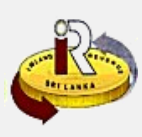

|                            | Serial No.             | Invoice Date                                                                       | Invoice No.                                                                                                    | NIC No. of the                                                       | Supplier                                          | e Supplier                                          | any                                      | Name of the Supplier              |
|----------------------------|------------------------|------------------------------------------------------------------------------------|----------------------------------------------------------------------------------------------------|----------------------------------------------------------------------|---------------------------------------------------|-----------------------------------------------------|------------------------------------------|-----------------------------------|
|                            | Cost of Pu             | 06/23/2019<br>Irchases made                                                        | during Cost                                                                                                    | of Purchase                                                          | s made                                            | Deemed In                                           | put Credit = A x                         | Supplier A Disallowed Description |
|                            | liable(A) (            | Rs.)                                                                               | 11500                                                                                                    | non-liable (                                                         | B) (Rs.)                                          | (Tax Rate /                                         | 1 + Tax Rate)                            | Credit Amount                     |
|                            | Please<br>been bi      | note that the<br>oken into 2 l                                                     | above form<br>nes for illus                                                                                                    | at appears<br>tration purp                                           | s as a sii<br>ooses.                              | ngle line inside                                    | e the schedule fi                        | le. It has                        |
| Field explanation:         | Field                  |                                                                                    |                                                                                                    |                                                                      | Explan                                            | ation                                               |                                          |                                   |
|                            | Serial No              |                                                                                    |                                                                                                    |                                                                      | Runnin                                            | g unique serial                                     | number inside the                        | eschedulefile                     |
|                            | Invoice D              | ate                                                                                |                                                                                                    |                                                                      | Invoice                                           | date in MM/DD                                       | /YYYY format                             |                                   |
|                            | Invoice N              | 0                                                                                  |                                                                                                    |                                                                      | Tax inv                                           | oice                                                |                                          |                                   |
|                            | NIC No. o              | of the Supplie                                                                     | r                                                                                                    |                                                                      | NIC N                                             | umber of the su                                     | pplier                                   |                                   |
|                            |                        |                                                                                    |                                                                                                    |                                                                      | ln case<br>In case                                | of partnership,<br>of company, N                    | NIC of the Presid<br>IC of a Director.   | ent Partner.                      |
|                            | BRC No.                | / PSV No. of t                                                                     | he Supplier                                                                                                    |                                                                      | BRC or PSV Number of the supplier                 |                                                     |                                          |                                   |
|                            | Income T               | Income Tax file No., if any                                                        |                                                                                                    |                                                                      | Specify Income Tax file Number / TIN, if you have |                                                     |                                          |                                   |
|                            | Name of the Supplier   |                                                                                    |                                                                                                    | Supplier Name                                                        |                                                   |                                                     |                                          |                                   |
|                            | Cost of P<br>taxable p | urchases ma<br>eriod, VAT lia                                                      | de during th<br>ble(A) (Rs.)                                                                                                    | e                                                                    | VAT lia                                           | ble purchases c                                     | of the invoice (incl                     | uding VAT portic                  |
|                            | Cost of P<br>taxable p | urchases ma<br>eriod , VAT n                                                       | de during th<br>on- liable (B                                                                                                    | e<br>) (Rs.)                                                         | Non -                                             | VAT liable purch                                    | nases of the invoid                      | ce                                |
|                            | Deemed<br>+ Tax Rat    | Input Credit =<br>e)                                                               | Ax(Tax Ra                                                                                                    | te / 1                                                               | VAT lia<br>Tax rat                                | ble purchases (<br>e should be vali                 | (A) X (Tax rate/ 1<br>id rate applicable | + Tax rate)<br>to invoice date.   |
|                            | Disallow               | ed Deemed In                                                                       | putCredit A                                                                                                    | mount                                                                | Disallowe                                         | d portion of the                                    | e Deemed Input C                         | redit                             |
| Cages of the VAT R         | eturn                  | Wholesale are associa                                                              | and Retail s<br>ted with this                                                                                                    | upplies an<br>schedule                                               | d Deem                                            | ed Input VAT:                                       | Cage "J4" and/                           | or Cage "R3"                      |
|                            |                        | If Cage "J4'                                                                       | and/or "R3                                                                                                    | " are filled                                                         | with roti                                         | irn, then Sche                                      | edule 05 is comp                         | uleory                            |
|                            | B                      |                                                                                    |                                                                                                    |                                                                      | with rot                                          | ,                                                   |                                          | Juisory                           |
| File naming convention:    | You wi                 | I have to nar                                                                      | ne the VAT s                                                                                                    | schedule 0                                                           | 5 file ac                                         | cording to the                                      | following forma                          | t:                                |
| File naming convention:    | You wi                 | I have to nar<br>ORIGIN<br>AMENE                                                   | IAL: First time some of the subsection of the subsection of the su | schedule 0                                                           | 5 file ac                                         | cording to the                                      | following forma                          | t:<br>number                      |
| File naming convention:    | You wi                 | I have to nar<br>ORIGIN<br>AMENT<br>Taxpayer                                       | IAL: First time some the VAT some the VAT some time some some some some some some some so                                                                                                    | schedule 0<br>submission<br>guent submiss<br>JLE05_XX<br>Period Code | 5 file ac                                         | cording to the<br>anges<br>(YMMDD_OR<br>Date of sub | following forma                          | t:<br>number                      |
| File naming<br>convention: | You wi                 | I have to nar<br>ORIGIN<br>AMENE<br><b>TIN_VA</b><br>Taxpayer<br>ntification Numbe | ne the VAT s<br>IAL: First time s<br>IMENT: Subsec<br>I <b>T_SCHEDU</b>                                                                                                    | schedule 0<br>submission<br>quent submiss<br>JLE05_XX<br>Period Code | 5 file ac                                         | cording to the<br>anges<br>(YMMDD_OR<br>Date of sub | following forma                          | t:<br>number                      |

Ensure that the file is saved in .csv format

Subsequent submission for

amendments

103356111\_VAT\_SCHEDULE05\_1911\_20190220\_AMENDMENT\_V1

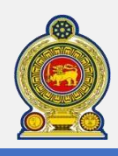

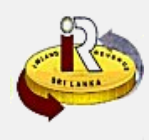

#### VAT Schedule 06 : Article Export VAT Schedule

| Serial No                           | Date of exportation |       | CUS           | DEC Number | Off | fice ID | Serial ID |
|-------------------------------------|---------------------|-------|---------------|------------|-----|---------|-----------|
| 1                                   | 07/13               | /2021 |               | 672838     |     | 12      | 1         |
| Export registration date Net Mass ( |                     | Kg.)  | FOB/CIF Value | e (Rs.)    |     |         |           |
| 02/12                               | /2020               | 1000  |               | 100000     |     |         |           |

Please note that the above format appears as a single line inside the schedule file. It has been broken into 2 lines for illustration purposes.

### 5 Field explanation:

Sample format:

| Field                    | Explanation                                                                                                    |
|--------------------------|----------------------------------------------------------------------------------------------------|
| Serial No.               | Running unique serial number inside the schedulefile                                                                             |
| Date of exportation      | Date of Exportation is in MM/DD/YYYY format. The date in which custom confirm the exportation has happened.                      |
| CUSDEC Number            | CUSDEC number as per the Custom Goods Declaration form of                                                                        |
|                          | the transaction.                                                                                                    |
| Office ID                | Office ID as per the Custom Goods Declaration form of the transaction.                                                           |
| Serial ID                | Serial ID as per the Custom Goods Declaration form of the transaction.                                                           |
| Export registration date | Date of Registration for Exportation is in MM/DD/YYYY format. The date in which transaction registered for exportation in Custom |
| Net Mass (Kg.)           | Net Mass (Kg) as per the Custom Goods Declaration form of the transaction.                                                       |
| FOB/CIF Value (Rs.)      | FOB/CIF Value (Rs.) as per the Custom Goods Declaration form of the transaction.                                                 |

#### Cages of the VAT Return

Article exports : Zero rated supply CAGE "D" is associated with Schedule 06

If Cage "D" is filled with return, then Schedule 06 is compulsory

57 File naming convention: Solution: You will have to name the VAT schedule 06 file according to the following format: ORIGINAL: First time submission AMENDMENT: Subsequent submission for changes <u>TIN\_VAT\_SCHEDULE06\_XXXX\_YYYYMMDD\_ORIGINAL\_V1</u>

> Taxpayer Identification Number

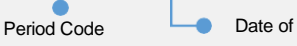

Date of submission

For example:

| First time submission     | 103356111_VAT_SCHEDULE06_2130_20210715_ORIGINAL_V1  |
|---------------------------|-----------------------------------------------------|
| Subsequent submission for | 103356111_VAT_SCHEDULE06_2130_20210720_AMENDMENT_V1 |
| amendments                |                                                     |

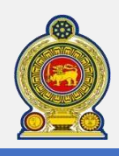

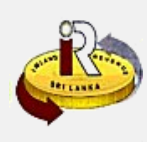

#### VAT Schedule 07 : Service Export VAT Schedule

| Serial No                                  | Invoice N | Number   | Invoice Date    |          | Description Service |                 | Invoice Vlaue (Foreign currency value) |  |
|--------------------------------------------|-----------|----------|-----------------|----------|---------------------|-----------------|----------------------------------------|--|
| 1                                          | INV:      | 101      | 02,             | /12/2021 | Manag               | gement services | 250                                    |  |
| Type of Currency Exchange Rate Rupee Value |           | ue (Rs.) | NRFC Account Nu | mber     |                     |                 |                                        |  |
| US                                         | SD        | 189      |                 | 10000    | 0                   | ACCNR001-012/1  | 2-12                                   |  |

Please note that the above format appears as a single line inside the schedule file. It has been broken into 2 lines for illustration purposes.

| 59 | Field explanation:  |
|----|---------------------|
| 59 | i leiu explanation. |

Sample format:

| Field                                  | Explanation                                                                                      |
|----------------------------------------|--------------------------------------------------------------------------------------------------|
| Serial No                              | Running unique serial number inside the schedule file                                            |
| Invoice No                             | Tax Invoice Number as described in VAT Act.                                                      |
| Invoice Date                           | Date of Invoice in MM/DD/YYYY format                                                             |
| Description of Service                 | Short description of service provided                                                            |
| Invoice Value (Foreign currency value) | Value in respective foreign currency                                                             |
| Type of Currency                       | Name of the currency in international standard (in three characters)<br>EX.<br>SD, EUR, JPY, LKR |
| Exchange rate                          | Exchange rate in two decimals.                                                                   |
| Rupee Value (Rs.)                      | Invoice value in rupees                                                                          |
| NRFC Account Number                    | Consideration received NRFC account number                                                       |
| Payment Received Date                  | Date in which consideration received in MM/DD/YYYY format                                        |

#### Cages of the VAT Return

Service exports : Zero rated supply CAGE "D1" is associated with Schedule 07

If Cage "D1" is filled with return, then Schedule 07 is compulsory

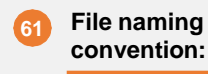

You will have to name the VAT schedule 07 file according to the following format:

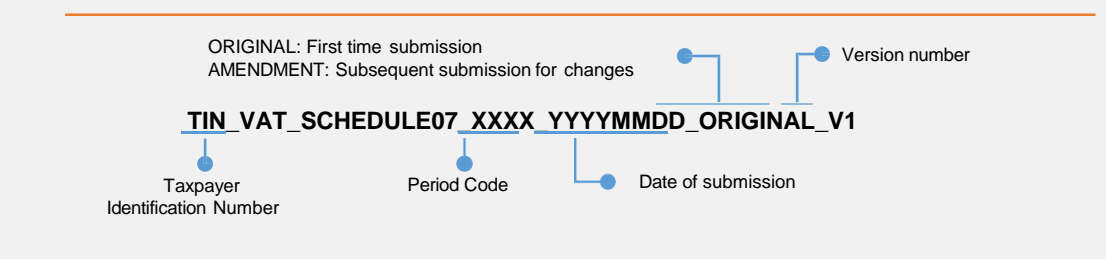

#### For example:

| First time submission     | 103356111_VAT_SCHEDULE07_2130_20210713_ORIGINAL_V1  |
|---------------------------|-----------------------------------------------------|
| Subsequent submission for | 103356111_VAT_SCHEDULE07_2130_20210722_AMENDMENT_V1 |
| amendments                |                                                     |

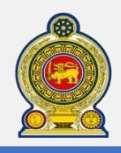

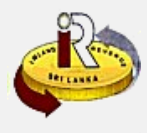

#### Name format of the VAT schedule file

File Name Format

< TIN>\_< Tax type>\_< Schedule number >\_< Period Code >\_< Submission Date >\_< Schedule Type

>\_< Version Number >

| Line Item                                          | Description                                                                            |                                     |  |  |
|----------------------------------------------------|----------------------------------------------------------------------------------------|-------------------------------------|--|--|
| TIN                                                | TIN of the registered person who upload the schedules                                  |                                     |  |  |
| Тах Туре                                           | VAT                                                                                    |                                     |  |  |
| Schedule number                                    | SCHEDULE01, SCHEDULE02, SCHEDULE03, SCHEDULE04<br>SCHEDULE05, SCHEDULE06 or SCHEDULE07 |                                     |  |  |
| Period Code                                        | • 2130 – Quarterly                                                                     | • 2133 – Monthly                    |  |  |
|                                                    | 21 – Year                                                                              | 21 – Year                           |  |  |
|                                                    | 3 – Quarter (1,2,3 or 4)                                                               | 3 – Quarter (1,2,3 or 4)            |  |  |
|                                                    | 0 - (Fixed)                                                                            | 3 – Month of the quarter (1,2 or 3) |  |  |
| Submission Date                                    | Date of submission (YYYYMMDE                                                           | 0 – Normal date format 20211025)    |  |  |
| Schedule Type                                      | ORIGINAL or AMENDMENT                                                                  |                                     |  |  |
| Version Number                                     | V1, V2, V3 (for easy reference of the taxpayer)                                        |                                     |  |  |
| Example – Schedule na                              | me for schedule 01 for period 2021 (3"                                                 | d Quarter of 2021)                  |  |  |
| 102030405_VAT_SCHEDULE01_2130_20211024_ORIGINAL_V1 |                                                                                        |                                     |  |  |

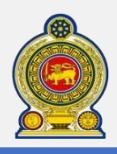

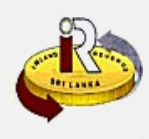

#### C. Extraction of VAT Schedule data to VAT Return

#### > Taxable supplies\_VAT Schedule 01 and 04

| Schedule Description                                                                  | Value of supply | VAT Amount    |
|---------------------------------------------------------------------------------------|-----------------|---------------|
| Total VAT Schedule 01                                                                 | x x x x x       | x x x x x     |
| Add                                                                                   |                 |               |
| Total value of Debit Notes which are issued by me indicator is "Y" in VAT schedule 4  | ххх             | ххх           |
| Less                                                                                  |                 |               |
| Total value of Credit Notes which are issued by me indicator is "Y" in VAT schedule 4 | ( X X X)        | ( X X X)      |
| Computed Value of supply to be declared in cage A and/or B of the VAT return and      | <b>X X X X</b>  | <b>XX X X</b> |
| Computed VAT Amount to be declared in cage 0 and/or 2 of the VAT return.              |                 |               |

#### > Value of article export \_VAT Schedule 06

| Schedule Description                                                                            | FOB/CIF Value |
|-------------------------------------------------------------------------------------------------|---------------|
| Total of the FOB/CIF Value column of VAT Schedule 06 to be declared in cage D of the VAT return | x x x x x     |

#### > Value of service export \_VAT Schedule 07

| Schedule Description                                                                                    | Rupee Value (Rs) |
|----------------------------------------------------------------------------------------------------|------------------|
| Total of the Rupee Value (Rs.) column of VAT Schedule<br>07 to be declared in cage D1 of the VAT return | x x x x x        |

#### > Local purchases \_ VAT Schedule 02 and 04

| Schedule Description                                                                                                    | Value of purchase | VAT Amount |
|----------------------------------------------------------------------------------------------------|-------------------|------------|
| Total of VAT Schedule 02                                                                                                    | x x x x           | x x x x    |
| Add                                                                                                    |                   |            |
| Total value of Debit Notes which are issued by me indicator is "N" in VAT schedule 4                                                     | x x x             | x x x      |
| Less                                                                                                    |                   |            |
| Total value of Credit Notes which are issued by me indicator $% \left[ {{\left[ {N_{\rm{T}} \right]} \right]} \right]$ in VAT schedule 4 | (                 | (          |
| Computed Value of purchase to be declared in cage I of the VAT return and                                                                | x                 | x          |
| Computed VAT Amount to be declared in cage 6 of the VAT return.                                                                          |                   |            |

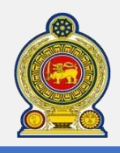

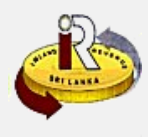

#### How to extract VAT schedule data to VAT return

#### > Deferred VAT on imports\_ VAT Schedule 03

| AT Deferred |
|-------------|
| x x x x     |
|             |

#### > Upfront VAT on imports\_ VAT Schedule 03

| Schedule Description                                                                      | VAT Upfront |
|-------------------------------------------------------------------------------------------|-------------|
| Total of VAT Upfront Column in VAT schedule 03 to be declared in cage 5 of the VAT return | X           |

#### > Disallowable Input Tax \_ VAT Schedule 02 and 03

| Schedule Description                                                                                    | Disallowed VAT |
|----------------------------------------------------------------------------------------------------|----------------|
| Total of Disallowed VAT Column in VAT schedule 02                                                       | x x x x        |
| Add                                                                                                    |                |
| Total of Disallowed VAT Column in VAT schedule 03                                                       | <u>x x x x</u> |
| Computed Total Disallowed VAT in the VAT Schedules 02 and 03 to be declared in cage 8 of the VAT return | x              |

### Goods purchased from Non-VAT Registered Persons\_ VAT Schedule 05

| Schedule Description                                                                                            | Cost of Purchases VAT liable (A) |
|----------------------------------------------------------------------------------------------------|----------------------------------|
| Total of column "cost of purchases of VAT<br>liable (A)" of the VAT schedule 05                                 | x                                |
| Add                                                                                                    |                                  |
| Total of column "cost of purchases of VAT<br>non liable(B)" of the VAT schedule 05                              | <u> </u>                         |
| Computed Total Purchases made from non-<br>VAT registered person to be declared in<br>cage J4 of the VAT Return | x x x x                          |

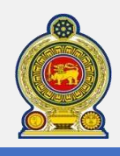

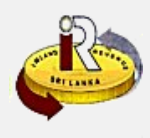

#### How to extract VAT schedule data to VAT return

#### > Deemed Input VAT on Wholesale and Retail\_ VAT Schedule 05

| Schedule Description                                                                                            | Deemed Input VAT |
|----------------------------------------------------------------------------------------------------|------------------|
| Total of column "Deemed Input VAT" of the VAT schedule 05                                                       | хххх             |
| Less -                                                                                                    |                  |
| Total of column "Disallowed Deemed Input<br>VAT" of the VAT schedule 05                                         | <u>x x x x</u>   |
| Computed Total Deemed Input VAT on<br>non-VAT registered person to be declared<br>in cage R3E of the VAT Return | X X X X          |

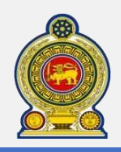

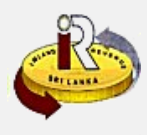

#### D. VAT schedules submission – Examples

Example 1:

Company ABC (TIN - 102030405) make a sale to company PQR (TIN - 506070809) for the month of March 2021. The related Schedule 01 of the supplier and Schedule 02 of the purchaser are as follows:

Company ABC submits the following output schedule (Schedule 01) for the month of March 2021 (Based on Sales) to IRD

| Serial | Invoice     | Tax Invoice | Purchaser's | Name of the | Description | Value of   | VAT       |
|--------|-------------|-------------|-------------|-------------|-------------|------------|-----------|
| No     | Date        | No          | TIN         | Purchaser   |             | supply     | Amount    |
| 1      | 03/14/20:21 | INV450      | 506070809   | PQR Co.     | Apple       | 200,000.00 | 22,000.00 |

63

Company PQR submits the following input schedule (**Schedule 02**) for the month of March 2021 (**Based on Purchases**) to IRD

| Serial | Invoice    | Tax Invoice | Supplier's | Name of the | Description | Value of   | VAT       | Disallowed |
|--------|------------|-------------|------------|-------------|-------------|------------|-----------|------------|
| No     | Date       | No          | TIN        | Supplier    |             | purchase   | Amount    | VAT Amount |
| 1      | 03/14/2021 | INV450      | 102030405  | ABC Co      | Apple       | 200,000.00 | 22,000.00 | 0          |

# Example 2: Company ABC (TIN - 102030405) issue a one Debit Note and one Credit Note to company PQR (TIN - 506070809) based on the sales invoice made 14th March 2021. The related Schedule 04 of both parties are as follows:

64

Company ABC submits the following Debit/Credit Note Schedule (**Schedule 04**) for the March 2021 (**Based on the Debit/Credit Note Issued**) to IRD.

As Company ABC **is the issuer of the original invoice** which is based to issue subsequent debit/credit notes, the "Issued By Me" column of schedule 04 is indicated as "Y"

| Serial<br>No | TIN<br>No | Invoice<br>Date | Invoice<br>No | Tax Credit /<br>Tax Debit<br>Note | Date of T<br>ax Credit<br>/ Tax Debit<br>Note | Tax Credit No.<br>/Tax Debit<br>Note<br>No. | Value of<br>Tax Credit Note<br>/<br>Tax Debit Note | VAT<br>Amount | Issued<br>By<br>Me |
|--------------|-----------|-----------------|---------------|-----------------------------------|-----------------------------------------------|---------------------------------------------|----------------------------------------------------|---------------|--------------------|
| 1            | 506070809 | 03/14/2021      | INV450        | Debit                             | 03/20/2016                                    | 0125                                        | 5000                                               | 550           | Y                  |
| 2            | 506070809 | 03/14/2021      | INV450        | Credit                            | 03/21/2016                                    | C250                                        | 2000                                               | 220           | Y                  |

Company PQR submits the following Debit/Credit Note Schedule (Schedule 04) for the March 2021 (Based on the Debit/Credit Note Received) to IRD.

As Company PQR **is not the issuer of the original invoice** which is based to issue subsequent debit/credit notes, the "Issued By Me" column of schedule 04 is indicated as "N"

| Serial<br>No | TIN<br>No | Invoice<br>Date | Invoice<br>No | Tax Credit /<br>Tax Debit<br>Note | Date of T<br>ax Credit<br>/ Tax Debit<br>Note | Tax Credit No.<br>/ Tax Debit<br>Note<br>No. | Value of<br>Tax Credit Note<br>/<br>Tax Debit Note | VAT<br>Amount | Issued<br>By<br>Me |
|--------------|-----------|-----------------|---------------|-----------------------------------|-----------------------------------------------|----------------------------------------------|----------------------------------------------------|---------------|--------------------|
| 1            | 102030405 | 03/14/20:21     | INV450        | Debit                             | 03/20/2016                                    | D125                                         | 5000                                               | 550           | N                  |
| 2            | 102030405 | 03/14/2021      | INV450        | Credit                            | 03/21/2016                                    | C250                                         | 2000                                               | 220           | N                  |

<sup>62</sup> 

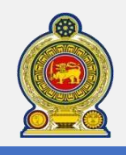

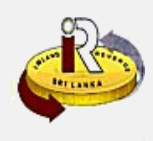

#### Example 3:

Company ABC (TIN - 102030405) Imported goods as per the Cusdec on 22 March 2021

66

Company ABC submits the following Import Schedule (**Schedule 03**) of Company ABC for the March 2021 (**Based on the Cusdecs**)

| Serial | Cusdec     | Cusdec | Cusdec    | Cusdec Reg | Cusdec    | VAT      | VAT     | Disallowed |
|--------|------------|--------|-----------|------------|-----------|----------|---------|------------|
| No     | Date       | No     | Serial ID | Date       | Office ID | Deferred | Upfront | VAT        |
| 1      | 03/23/2021 | 25139  | E         | 03/23/2021 | CBEX1     | 500      | 200     |            |

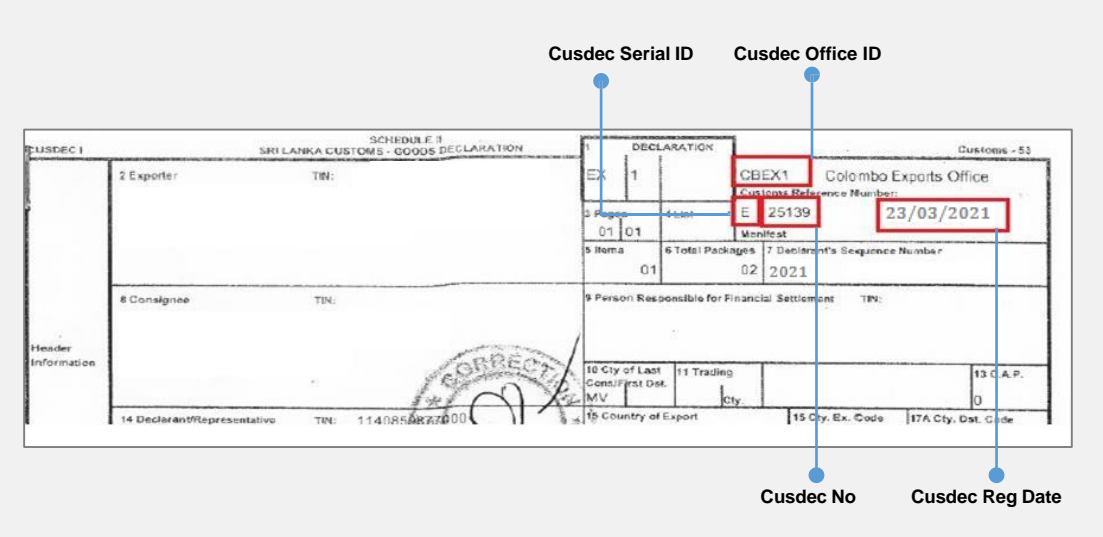

Note - Extraction of CUSDEC information is same for the VAT schedule 6 (Good Export) also.

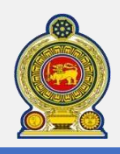

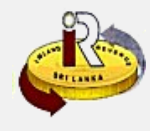

#### E. Amended schedules submission

| Sri Lanka Inland Revenue                       |              |                              |                  |                                 |                |  |  |  |
|------------------------------------------------|--------------|------------------------------|------------------|---------------------------------|----------------|--|--|--|
| Return / Schedule Management                   | Clearance    | Financial                    | Payment          | Taxpayer Registration           | Correspondence |  |  |  |
| • Corporate Income Tax (CIT)                   |              |                              |                  |                                 |                |  |  |  |
| <ul> <li>Nation Building Tax (NBT)</li> </ul>  |              |                              |                  |                                 |                |  |  |  |
| <ul> <li>Pay As You Earn (PAYE)</li> </ul>     | 1            |                              |                  |                                 |                |  |  |  |
| <ul> <li>Simplified Value Added Tax</li> </ul> |              |                              |                  |                                 |                |  |  |  |
| (SVAT)                                         | 11.12.4.5    |                              | 100              |                                 |                |  |  |  |
| <ul> <li>Value Added Tax (VAT)</li> </ul>      | a substances | Department<br>Chittampalam ( | of Inland Revenu | e, Sri Lanka,<br>ba. Colombo 02 |                |  |  |  |
| • With Holding Tax (WHT)                       | © 2014, /    | All rights reserve           | d by Inland Reve | nue Department - Sri Lanka      |                |  |  |  |
| Upload Schedules / Documents                   |              |                              |                  |                                 |                |  |  |  |

#### 67 Select Return/Schedule Management $\rightarrow$ Upload Schedules/Documents from the top menu

| Тах                                                                                                    | payer identification number 7241214                                                                           | 70                                                                                                    |                                                                                                    |  |  |  |
|----------------------------------------------------------------------------------------------------|----------------------------------------------------------------------------------------------------|----------------------------------------------------------------------------------------------------|----------------------------------------------------------------------------------------------------|--|--|--|
|                                                                                                    | Name of the organization ASDF & C                                                                             | OMPANY                                                                                                    |                                                                                                    |  |  |  |
| 76                                                                                                    | where we contract a start of the second data second starts                                                    | - de sum entre als estructures de la filme anno sein                                                                 | a shekar and sheep allah haran lish soo idad as tha                                                                                                    |  |  |  |
| If you wish to upload schedule file and/or supporting documents, check your schedule files processing status and please click hyper link provided on the respective tax types. |                                                                                                    |                                                                                                    |                                                                                                    |  |  |  |
| S/N Tax Type                                                                                                    | Тах Туре                                                                                                    | Upload Schedule / Document                                                                                           | Schedule file processing status                                                                                                    |  |  |  |
|                                                                                                    | Corporate Income Tax (CIT)                                                                                    | Unload Schedule / Document                                                                                           | N/A                                                                                                    |  |  |  |
| 1                                                                                                    | corporate medine rax (crr)                                                                                    | opiour benedule / bocument                                                                                           | IN/A                                                                                                    |  |  |  |
| 1<br>2                                                                                                    | Pay-As-You-Earn (PAYE)                                                                                        | Upload Schedule / Document                                                                                           | Schedule file processing status                                                                                                    |  |  |  |
| 1<br>2<br>3                                                                                                    | Pay-As-You-Earn (PAYE)<br>Withholding Tax (WHT)                                                               | Upload Schedule / Document<br>Upload Schedule / Document                                                             | Schedule file processing status<br>Schedule file processing status                                                                                              |  |  |  |
| 1<br>2<br>3<br>4                                                                                                    | Pay-As-You-Earn (PAYE)<br>Withholding Tax (WHT)<br>Value Added Tax (VAT)                                      | Upload Schedule / Document<br>Upload Schedule / Document<br>Upload Schedule / Document                               | Schedule file processing status Schedule file processing status Schedule file processing status                                                                 |  |  |  |
| 1<br>2<br>3<br>4<br>5                                                                                                    | Pay-As-You-Earn (PAYE)<br>Withholding Tax (WHT)<br>Value Added Tax (VAT)<br>Simplified Value Added Tax (SVAT) | Upload Schedule / Document<br>Upload Schedule / Document<br>Upload Schedule / Document<br>Upload Schedule / Document | Schedule file processing status Schedule file processing status Schedule file processing status Schedule file processing status Schedule file processing status |  |  |  |

3 You will see the list of tax types that are relevant for you here

To check on the errors for the VAT schedule files submitted previously, click Schedule file processing status under Value Added Tax (VAT) and refer to steps 70 to 73

To upload amended schedule files, click *Upload Schedule/Document* under Value Added Tax (VAT) and refer to steps 75 to 78

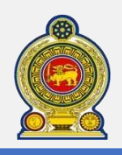

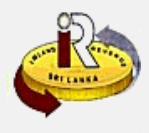

#### Schedule file processing status

| Return / Sche          | dule Management                                  | Clearance Financial      | Payment Taxpayer Regis  | stration (  | Correspondenc | ce    |        |
|------------------------|--------------------------------------------------|--------------------------|-------------------------|-------------|---------------|-------|--------|
| Schedule v             | erify                                            |                          |                         |             |               |       |        |
|                        | TIN                                              | 724121470                |                         |             |               |       |        |
|                        | SVAT No.                                         |                          |                         |             |               |       |        |
|                        | Tax type                                         | VAT                      |                         |             |               |       |        |
|                        | * Period code                                    | 1632                     |                         |             |               |       |        |
|                        | Tax period from                                  | 2016-08-01               | Tax period              | 2016-08-    | 31            |       |        |
|                        |                                                  |                          |                         |             |               |       |        |
|                        |                                                  |                          |                         |             | Search F      | Reset | Cancel |
| Schedule f             | ile                                              |                          |                         |             |               |       | Ì      |
| TIN                    | Schedule type                                    | Schedule file            | Process status          | Upload date | Process date  | Tota  | Fail   |
| 724121470              | VAT - Schedule 03<br>– Input Imports             | 724121470_VAT_SCHEDULE03 | SUCCESS                 | 2016-10-31  | 2016-10-31    | 3     | 0      |
| 724121470              | VAT - Schedule 04<br>– Credit / Debit            | 724121470_VAT_SCHEDULE04 | ! PROCESSED WITH ERRORS | 2016-10-31  | 2016-10-31    | 2     | 1      |
| <br>724121470          | VAT - Schedule 02<br>Amendment –<br>Input Tax    | 724121470_VAT_SCHEDULE02 | ! REJECTED              | 2016-10-13  | 2016-10-14    | 1     | 1      |
| 724121470              | VAT - Schedule 02<br>– Input Tax                 | 724121470_VAT_SCHEDULE02 | SUCCESS                 | 2016-10-10  | 2016-10-10    | 1     | 0      |
|                        | VAT - Schedule 01                                | 724121470 VAT SCHEDULE01 | PROCESSED WITH ERRORS   | 2016-10-06  | 2016-10-06    | 34    | 1      |
| 724121470              | - Output Tax                                     | /241214/0_VAT_SCHEDOLEOT |                         |             |               |       |        |
| 724121470<br>724121470 | - Output Tax<br>VAT - Schedule 02<br>- Input Tax | 724121470_VAT_SCHEDULE02 | ! REJECTED              | 2016-10-06  | 2016-10-06    | 1     | 1      |

• Enter the *Period Code* where you have submitted the VAT schedule files. The *Tax period from* and *Tax period to* fields will automatically be displayed according to the period code entered

#### 71 Click Search

The processing status of the previously submitted schedule files are displayed. For erroneous records, you can click on the individual *TIN* hyperlink to find out more details about the error

How to identify schedule file processing error

O1. Schedule file is rejected: Entire records of the schedule are not accepted by the system due to failure of basic validation of schedules or entire records having data errors.

Then taxpayer can re-upload the same schedules again with corrected records.

O2. Schedule file processed with Errors: Error record of the schedule are not accepted by the system due to failure of data validation of schedules. Then, Taxpayer can upload an amended schedule with corrected records. If failed records are accepted by the taxpayer, he/she can inform to the IRD (CDMU officer who inform the error or Officer who handle the respective tax file)

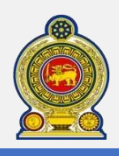

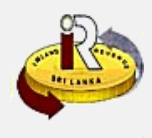

#### Upload amended schedule / document

#### How to make amendment to schedule records

> Amended schedule file:

The difference of the original and amendment VAT schedule is the amendment indicator.

|   | А                   | В            | С            | D              | E               | F                     | G           | Н               | 1          | J |   |
|---|---------------------|--------------|--------------|----------------|-----------------|-----------------------|-------------|-----------------|------------|---|---|
| 1 | Amendment Indicator | Serial No    | Invoice Date | Tax Invoice No | Purchaser's TIN | Name of the Purchaser | Description | Value of supply | VAT Amount |   |   |
| 2 |                     |              |              |                |                 |                       |             |                 |            |   | С |
| 3 | Enter Amend         | ment Indicat | or           |                |                 |                       |             |                 |            |   |   |
| 4 | Enter 0, 1 or 2     | as Amendme   | ent          |                |                 |                       |             |                 |            |   |   |
| 5 | Indicator.          |              |              |                |                 |                       |             |                 |            |   |   |

#### > Amendment Indicator:

To use the amendment indicator correctly, it is important to understand which records are accepted by the system in verification batch job. System accepted records can be amended or deleted and rest of the records need to be conceded as new records in preparing amended schedules. Amendment indicator can take only thee values "0", "1" and "2", they are used for three purposes.

#### <u>"0" – To insert a new record</u>

- If some records reported as errors in the verification batch job, those records are not take to the system. Therefore serial numbers of those records can be used to enter such records as new record with amendment indicator "0"
- If user requires add new records to the existing schedule records, use new serial number which is not included in previous schedule file/s with amendment indicator 0.

#### "1"- Amendment of existing record

• Use the same serial number of the system accepted record that has to be **amended** in the previous schedule file/s with new details with amendment indicator 1.

#### "2"- Deletion of existing record

• Enter the same details of the system accepted record that has to be deleted in the previous schedule file/s with amendment indicator 2.

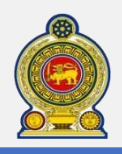

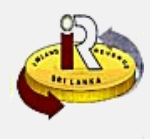

#### Upload amended schedule / document

| Taxpay  | er identification num | ber 724121470            |                         |                                                 |                           |
|---------|-----------------------|--------------------------|-------------------------|-------------------------------------------------|---------------------------|
| N       | ame of the organiza   | tion ASDF & COMPANY      |                         |                                                 |                           |
|         | Tax t                 | ype VAT                  |                         |                                                 |                           |
|         | * Period C            | ode 2110                 | 8                       |                                                 |                           |
|         | Tax Period F          | rom 2021-01-01           |                         | То                                              | 2021-03-01                |
| Docu    | ment Type Schedule    | Sub Document Typ         | • Sub Documer           | nt Type VAT - Schedule 01 – Ou<br>Document Name | tput Tax 🔻 Select Files   |
| Schedul | e VAT                 | - Schedule 01 – Output   | Tax 300011381           | VAT_SCHEDULE01_2110_2016                        | 0512_ORIGINAL_V1.CSV Remo |
|         | ase ensure schedule   | file validated using sch | redule verification too | ı.                                              |                           |

- The Tax period Code where you have submitted the VAT schedule files. The Tax period from and Tax period to fields will automatically be displayed according to the period code entered
- 76 Select the Document Type, Sub Document Type and click Select Files to choose the file to be uploaded

7 The uploaded document is shown here

78 Click Submit

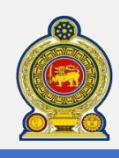

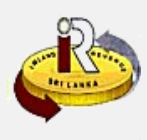

### F. Help options

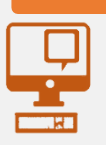

### Online help prompts: The blue icons next to some fields show additional information when the mouse is placed on them Qualifying conditions for filling VAT Return

| 1. Is output tax schedule applicable? O                                               | OYes   | • N |
|---------------------------------------------------------------------------------------|--------|-----|
| 2. Is input tax schedule(Local purchases) applicable?                                 | OYes   | N   |
| 3. Is input tax schedule(Imports) applicable?                                         | Oves   | ۹N  |
| 4. Are credit/ debit notes applicable? 0                                              | OYes   | . N |
| 5. Is unabsorbed input tax as at 31.12.2010 available?                                | OYes   | •N  |
| 6. Do you need to edit Cage 11? 💿                                                     | OYes   | • N |
| 7. Are you entitled for deemed input credit on wholesale and retail taxable supplies? | • Oves | • N |
| 8. Is 5% rate applicable?                                                             | OYes   | • N |
| 9. Are you having goods exports? 👩                                                    | · Yes  | ON  |
| 10. Are you having Service exports? ()                                                | · Yes  | ON  |
|                                                                                       |        |     |

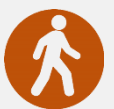

Walk in to the Taxpayer Services Unit- Monday to Friday 8:30 am to 4:00 pm (except public holidays) The

TPS unit can help you with:

Registration as a Taxpayer and issuing of Taxpayer Identification Number (TIN)

Call Center- Monday to Friday 9:00 am to 7:00 pm, Saturday 9:00 am to 1:00 pm

- Registration for tax types
- Updating of Taxpayer profile
- · Issuing of Personal Identification Number (PIN) to use e-Services
- · Issuing of Clearance certificate
- · Advice on tax responsibilities and obligations
- · Collection of returns and supporting documents

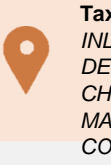

Taxpayer Services Unit INLAND REVENUE DEPARTMENT SIR CHITTAMPALAM A GARDINER MAWATHA, COLOMBO 02

#### Select language: 1 Sinhala 2 Tamil 8 English Call Center 1 Unregistered 2 Registered Other Registered 1944 IndividualTaxpayer Persons Taxpayer Registered Enter **TIN** Select option Unregistered 2 Tax Related 1 General Information 3 Complaints General Tax Complaints Information Related Select question type Select function Select option 1 Against Tax 1 Registration 6 Collections Select FAQ or Avoidance & 7 Refunds 2 Returns speak to the call Evasion center agent 3 Tax Payments Issuing 2 Technical Issues Directions 4 Assessments Others S Appeals & Objections 9 Others Select tax type 5 NBT on Financial Income Tax ก Services VAT & SVAT PAYE & Withholding VAT on Financial Tax Services 7 Stamp Duty 4 NBT & ESC 8 Other Taxes